User's Manual

# 3548 系列

### 使用手册

PORTABLE RESISTANCE TESTER

手持式电阻测试仪

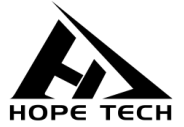

2020-11-25

常州市和普电子科技有限公司

手册版本 V2.1

| 引言<br>核安全<br>操作 |               |
|-----------------|---------------|
| 第一              | 章  概述16       |
| 1.1             | 既述和特点16       |
| 1.2             | 各部分的名称与操作概要18 |
| 1.3             | 画面构成24        |
| 1.4             | 角认被测对象        |
| 1.5             | 外形尺寸          |
| 第二              | 章  测试准备       |
| 2.1             | 安装吊带32        |
| 2.2             | 安装或更换电池       |
| 2.3             | 车接测试线         |
| 2.4             | 接通或关闭电源       |
| 2.5             | 则量前的检查40      |
| 第∃              | 章 基本测量41      |

| 3.1 | 设置量程                         | 41 |
|-----|------------------------------|----|
| 3.2 | 将测试线连接到被测对象上                 | 43 |
| 3.3 | 确认测量值                        | 44 |
| 第四  | 9章 测量条件的定制5                  | 51 |
| 4.1 | 进行调零                         | 51 |
| 4.2 | 稳定测量值(平均值功能)                 | 55 |
| 4.3 | 补偿温度的影响(温度补偿功能( <b>TC</b> )) | 56 |
| 4.4 | 热电动势补偿功能(OVC 功能)             | 58 |
| 4.5 | 设置测量达到稳定状态的时间(延迟功能)          | 60 |
| 4.5 | 设置测量达到稳定状态的时间(延迟功能)          | 61 |
| 4.6 | 切换测量电流( <b>300m</b> Ω量程)     | 64 |
| 第王  | <b>1章 判定与换算功能6</b>           | 57 |
| 5.1 | 判定测量值(比较器功能)                 | 67 |
| 5.2 | 进行温度上升测试(△T)                 | 76 |
| 5.3 | 测量导体长度(长度换算功能)               | 80 |
| 第プ  | <章 面板设置保存与读取8                | 32 |

| 第六  | <b>、章 面板设置保存与读取8</b> | 3 |
|-----|----------------------|---|
| 6.1 | 保存测量条件(面板设置保存功能)8    | 4 |
| 6.3 | 删除面板设置的内容8           | 6 |
| 第七  | z章 存储功能              | 7 |
| 7.1 | 按任意时序进行保存(手动存储)8     | 9 |
| 7.2 | 测量值稳定之后自动进行保存9       | 0 |
| 7.3 | 按一定间隔进行保存(间隔存储功能)9   | 1 |
| 7.4 | 显示已保存的测量数据(存储显示功能)9  | 2 |
| 7.5 | 删除已保存的测量数据(清除存储)9    | 3 |
| 7.6 | 将已保存的测量数据读入计算机9      | 5 |
| 第ノ  | ↓章 系统设置9             | 8 |
| 8.1 | 显示日期与时间确认画面9         | 8 |
| 8.2 | 校准时钟9                | 9 |
| 8.3 | 进行初始化(复位)10          | 0 |
| 第ナ  | 」章 参数10              | 2 |
| 9.1 | 一般参数10               | 2 |

| 会上  | - 辛 财件 | 105  |
|-----|--------|------|
| 9.2 | 精确度    | <br> |

#### 引言

感谢您选择和普科科技制造的"3548系列手持式电阻计"。为了使您的仪器 发挥最佳性能,请首先阅读本手册,并将它保留好,供将来参考使用。

#### 注册商标

Windows 和 Excel 是微软公司在美国或其它国家的注册商标。

#### 核实包装物品

接收到仪器时,请仔细检查,确保在运输途中仪器没有受损。此外,还需特别 检查配件、面板开关和连接器。如果发现仪器损坏 或仪器未能按说明书写的那样 运行,请与经销商或和普科技代表处联系。

如要运输此仪器,应使用原包装,并用双层纸箱包装。运输途中的损坏不在保修范围内。

核实包装物品:

|   | 项目        | 数量 |
|---|-----------|----|
| 1 | 3548 电阻计  | 1  |
| 2 | 使用手册      | 1  |
| 3 | CD        | 1  |
| 4 | USB 线缆    | 1  |
| 5 | 9363A 测试线 | 1  |
| 6 | 9366 温度探头 | 1  |
| 7 | 吊带        | 1  |
| 8 | 锂电池       | 1  |
| 9 | 背包        | 1  |

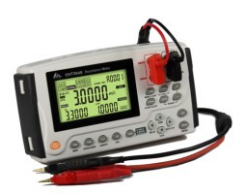

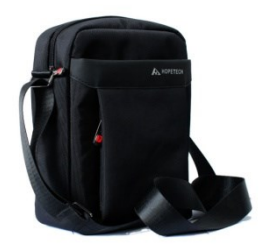

3548 电池测试仪

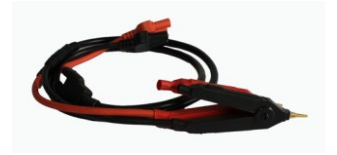

9363A 测试线

仪器背包

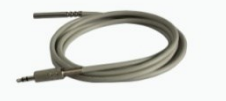

9366 温度探头

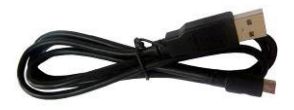

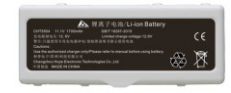

USB 线缆

9367 锂电池

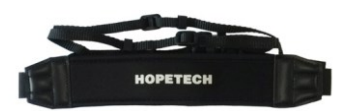

背带

### 安全信息

仪器的设计符合 IEC 61010 安全标准, 装运运前已经彻底通过安全试验。但如果使用时操作不当,可能造成伤亡事故,同时损坏仪器。使用前应确保通读理解本说明书及其规定的注意事项。对于非因仪器本身缺陷造成的事故和伤害,我公司不承担任何责任。

### 安全标志

本手册包含有安全操作仪器所必须的信息和警告,这些都是保证仪器处于安全操作状态所必需的。使用前,必须仔细阅读以下安全注意事项。

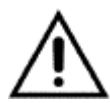

本手册中 ① 号所示为特别重要的信息,用户在使用机器前应仔细阅 ① 读。 号刷在仪器上,表示用户必须对照手册中相应主题,然 后才能使用相应功能。

■■■ 表示 DC (直流)。

|   | 表示保险丝。 |
|---|--------|
| ⊥ | 表示接地端。 |

### 精确度

我们采用 f.s. (满量程) 、rdg. (读数) 和 dgt. (分辨率) 值来定义测量公差, 含义如下:

f.s. (最大显示值或测量范围)

最大显示值或测量范围。通常为当前所选量程名。

rdg. (读数或显示值) 当前测量的值和测量仪器上显示的值。

dgt. (分辨率)

数字式测试仪的最小可显示单位,也就是使得数字显示器显示最小有效数字 "1" 的输入值。

### 操作注意事项

### 仪器的设置

- 操作温度和湿度:
   0 至 40°C, 80%RH 以下 (无凝结)
- 确保精度的温湿度范围:
   23 ± 5°C, 80%RH 以下(无凝结)
- 为避免故障或损坏仪器,切勿将测试仪放置在以下场合
- 阳光直射高温的场所
- 会喷溅到液体温度高,出现凝结的场所
- 暴露在灰尘较多的场所
- 腐蚀性或暴炸性气体充斥的场所
- 存在强电磁场,电磁辐射的场所
- 机械振动频繁的场所

### 预先检查

首次使用仪器前,核实操作是否正常,确保在仓储或运输途中没有损坏。如果 发现任何损坏,请与经销商或和普科技代表处联系。

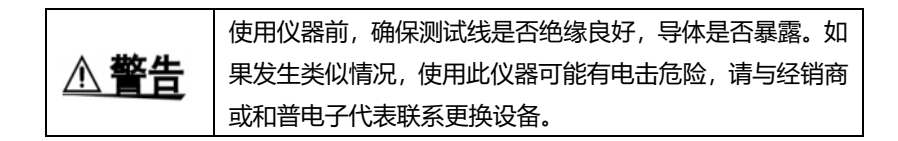

### 仪器的使用

| ▲ 在险      | 为了避免发生电击,不要拆卸仪器外壳。仪器运行中其内部   |
|-----------|------------------------------|
|           | 会有高压和高温部分存在。                 |
| ☆ 注音      | 为了避免损坏仪器,在搬动和操作仪器时,应防止物理撞击   |
|           | 应格外注意防止仪器掉落。                 |
|           | •为了避免电池泄露腐蚀和电池劣化的问题,仪器长期不用时, |
| <u>注记</u> | 把电池卸下。                       |
|           | • 仪器用完后,应关闭电源。               |

|            | 避免电击和短路,必须遵守以下规程:          |
|------------|----------------------------|
|            | • 请不要淋湿本仪器, 或者用湿手进行测量。否则会导 |
| <u>▲危险</u> | 致触电事故。                     |
|            | •请勿进行改造、拆卸或修理。否则会引起火灾、触    |
|            | 事故或人员受伤。                   |
|            | • 请勿放置在不稳定的台座上或倾斜的地方。否则可能  |
|            | 会因掉落或翻倒而导致受伤或主机故障。         |
| ∧ 注音       | •为了防止本仪器损坏,在搬运及使用时请避免震动、   |
|            | 碰撞。尤其要注意因掉落而造成的碰撞。         |
|            | •为避免损坏本仪器,请勿向测量端子、TC 端子、   |
|            | EXTPORT 端子输入电压或电流。         |

### 测试线的使用

| ▲ 缶除     | ▶ 为了防止发生触电事故, 请勿将测试线顶端和有电压的线路 |
|----------|-------------------------------|
|          | 生短路。                          |
|          | • 在进行测试时,为安全起见,应使用仪器自带测试线选件。  |
|          | •为避免损坏测试线,不要折弯或拉伸测试线。         |
| <u> </u> | •测试线前端探针很尖锐,注意不要被划伤。          |
|          | •为避免损坏测试线,在插拔测试线时,手不要拿电缆,应搪   |
|          | 连接器。                          |

# 第一章 概述

### 1.1 概述和特点

CHT3548 可使用 4 端子测试法,高精度地测量马达与变压器等的绕线 电阻、焊接电阻、印刷电路板的图案电阻、保险丝、电阻器与传导性橡胶等 各种材料的直流电阻。由于本仪器配备有温度补偿功能,因此最适合于测量 电阻值因温度而发生变化的被测对象。

### 即使机身小巧轻量也具有可靠的规格

- 35,000 dgt. 的高分辨率
- 测量电流 1 A 时具有 0.1μΩ 的分辨率

#### 温度上升测试 (通电停止时的温度推测) 简单

- 温度换算功能与间隔功能
- 将已存储的测量数据以文件形式复制到计算机

其形状最适合于维护、大型部件的检查,可在手与眼睛不离开被测对象 的范围内进行测量

- 可安装吊带的便携式设备
- 自动存储功能、自动保持功能、比较器判断灯(选件)

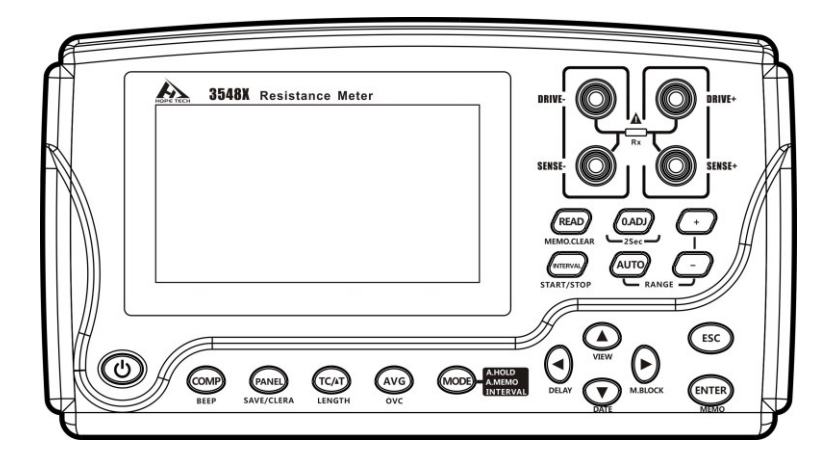

### 1.2 各部分的名称与操作概要

正面

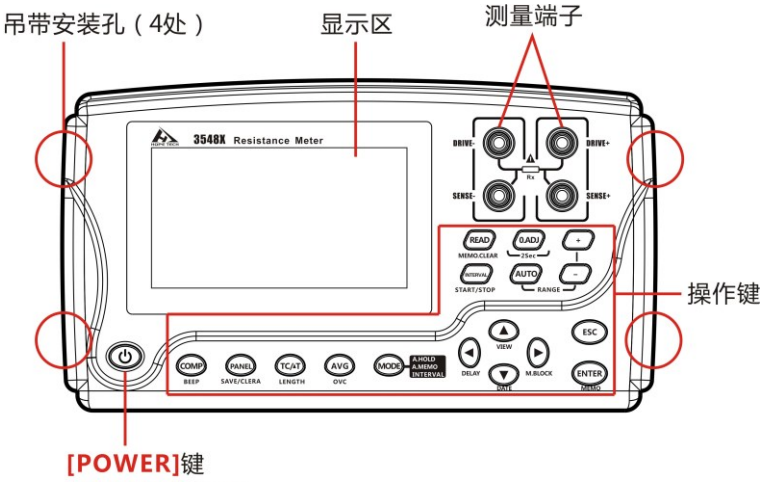

进行电源的开/关

俯视图

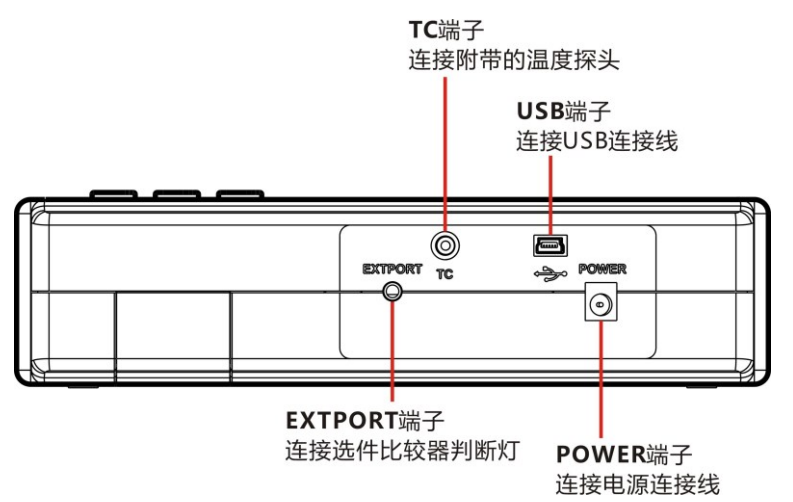

### 后视图

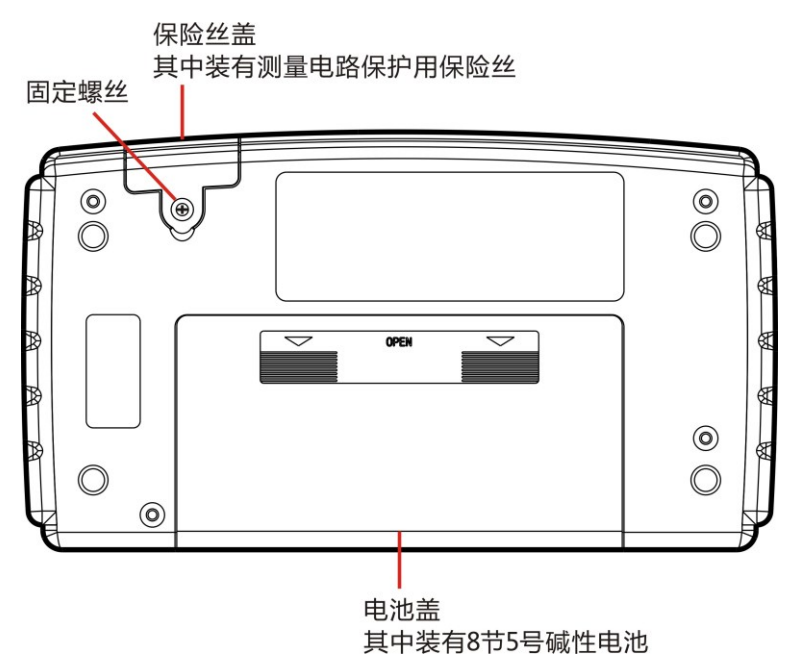

| 按键             | 说明                                                                          |
|----------------|-----------------------------------------------------------------------------|
|                | [ COMP] 键                                                                   |
|                | ・比较器功能 : oFF→ON (ABS模式) →                                                   |
| COMP           | ON (REF%模式)                                                                 |
| BEEP           | [BEEPSET] 键 (长按)                                                            |
|                | • 判定音 : oFF→Hi→in→Lo→Hi-Lo→ALL                                              |
|                | [PANEL] 键                                                                   |
|                | • 面板读取 : 变更面板编号、PrSEt 为测量                                                   |
| PANEL          | 条件初始化                                                                       |
| SAVE/CLERA     | [SAVE/CLEAR] 键 (长按)                                                         |
|                | ・ 面板保存、清除 : SAvE→CLr                                                        |
| $\frown$       | [ TC/∆T] 键                                                                  |
| (TC/AT)        | <ul> <li>温度补偿与温度换算功能 : oFF→TC→ΔT</li> </ul>                                 |
|                | [LENGTH] 键 (长按)                                                             |
| LENGTH         | ・ 长度换算功能 : oFF→ON                                                           |
|                | [AVG] 键                                                                     |
| AVG            | ・平均值功能 : oFF→2 次→5次→10 次→20                                                 |
|                | 次                                                                           |
| ovc            | [OVC] 键 (长按)                                                                |
|                | • 偏置补偿功能(OVC):oFF→oN                                                        |
|                | [MODE] 键                                                                    |
| (MODE) A. MEMO | 切换保持存储模式: oFF→A.HOLD (自动保持)                                                 |
| INTERVAL       | →A.HOLD,A.MEMORY (自动存储)                                                     |
|                | →INTERVAL (间隔功能)                                                            |
|                |                                                                             |
|                | • 切换设置数位                                                                    |
|                |                                                                             |
| $\smile$       | • 延迟功能: PrSEt (内部固定值) ) →10                                                 |
| DELAY          | $ms \rightarrow 30 ms \rightarrow 50 ms \rightarrow 100 ms \rightarrow 300$ |
|                | ms→500 ms→1000 ms                                                           |

|            | [▶] 键                     |
|------------|---------------------------|
|            | • 切换设置数位                  |
|            | [M.BLOCK SEL] 键 (长按)      |
|            | • 变更存储程序段 :               |
| M. BLOCK   | A→b→C→d→E→F→G→H→J→L       |
|            | [▲] 键                     |
|            | • 变更数值、项目                 |
|            | [ VIEW] 键 (长按)            |
| VIEW       | • 切换显示 : 温度→不显示→存储编号      |
| 1 2201     | (MEMORY No)               |
|            |                           |
|            | • 变更数值、项目                 |
|            | [DATE] 键 (长按)             |
| DATE       | • 显示日期与时间确认画面。            |
|            | [ ESC] 键                  |
| FSC        | • 取消设置(设置画面时)             |
|            | ・解除HOLD状态 (HOLD 期间时)      |
|            |                           |
|            | [ENTER] 键                 |
| (ENTER)    | •确定设置                     |
|            | [MEMO] 键 (长按)             |
| MEMO       | •保存测量值 (手动存储              |
|            | [READ] 键                  |
| PEAD       | • 显示保存的测量数据               |
|            | [MEMORY CLEAR] 键 (长按)     |
| MEMO.CLEAR | • 清除存储:LASt (选中程序段的最新数据)  |
|            | →bLoC (选中程序段) →ALL (所有数据) |
|            | [INTERVAL] 键 (长按)         |
| INTERVAL   | 开始/ 停止间隔测量 (仅间隔模式期间)      |
|            |                           |
| START/STOP |                           |

| 0.ADJ | [ 0 ADJ] 键 (长按)                                                                         |
|-------|-----------------------------------------------------------------------------------------|
| 2Sec  | 调零                                                                                      |
| +     | [ RANGE] 键<br>量程: 3mΩ → 30mΩ → 300mΩ → 3Ω<br>→ 30Ω → 300Ω → 3kΩ → 30kΩ<br>→ 300kΩ → 3MΩ |

### 接通电源时的设置清单

要进行下述设置是,需要从仪器的电源为 OFF 的状态开始按住特定键,同事将电源设为 ON。

详情请参照各功能的相应页码。

| 解除调零           |                            |
|----------------|----------------------------|
| 切换测量电流         | $\rightarrow$ + $\bigcirc$ |
| 解除自动节电模式 (APS) |                            |
| 删除所有已保存的测量数据   |                            |
| 对当前测量条件进行复位    | ESC + ENTER<br>+           |
| 进行系统复位         |                            |

### 1.3 画面构成

### 显示区 (全部点亮时)

显示测量条件、设置状态、测量值、存储编号(MEMORY No)、面板 编号、比较器设置值与判定结果等。

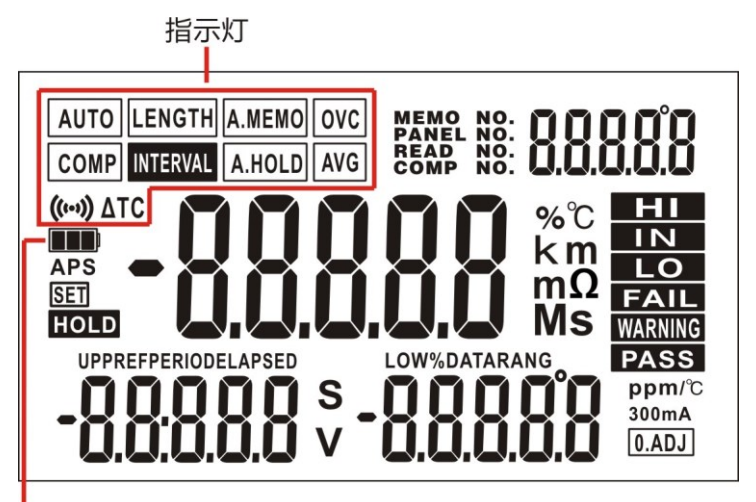

电量

#### 电阻测量画面

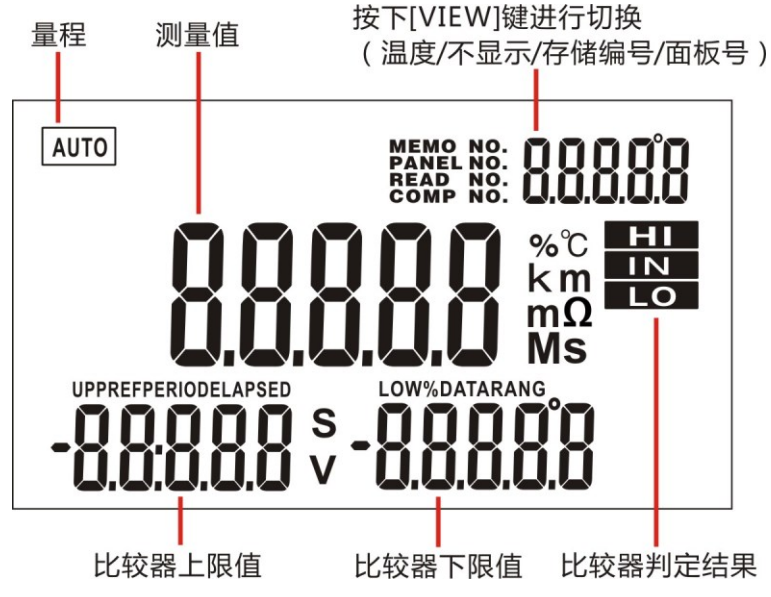

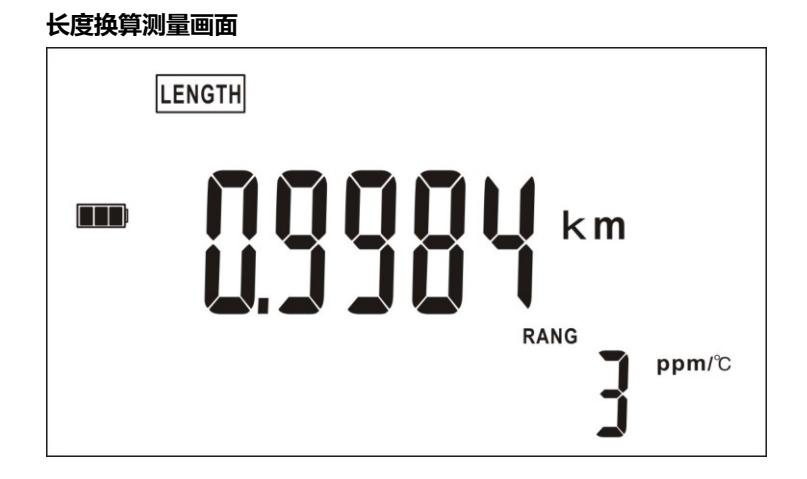

#### 温度换算 (ΔT) 测量画面

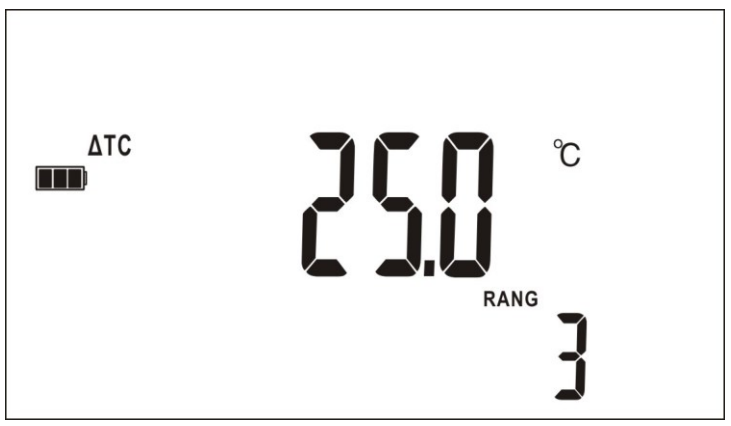

间隔测量画面

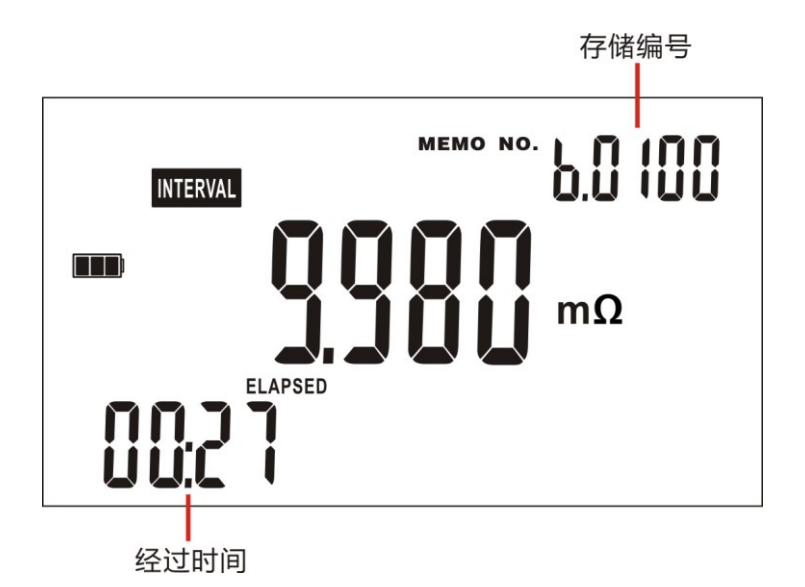

测量值以外的显示

#### 超量程

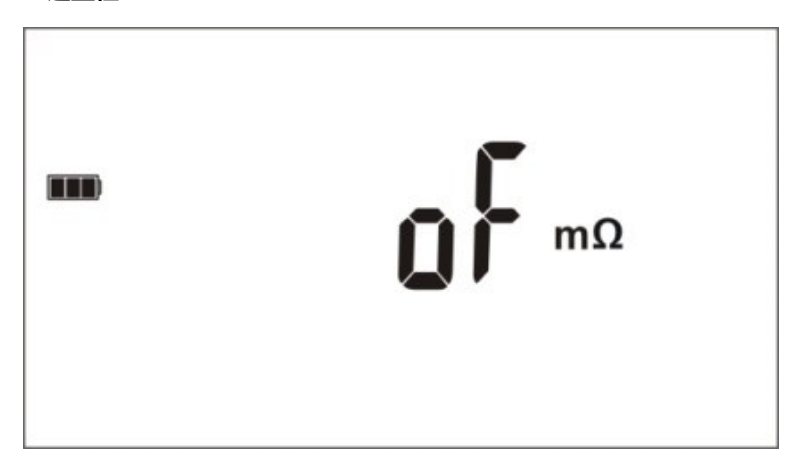

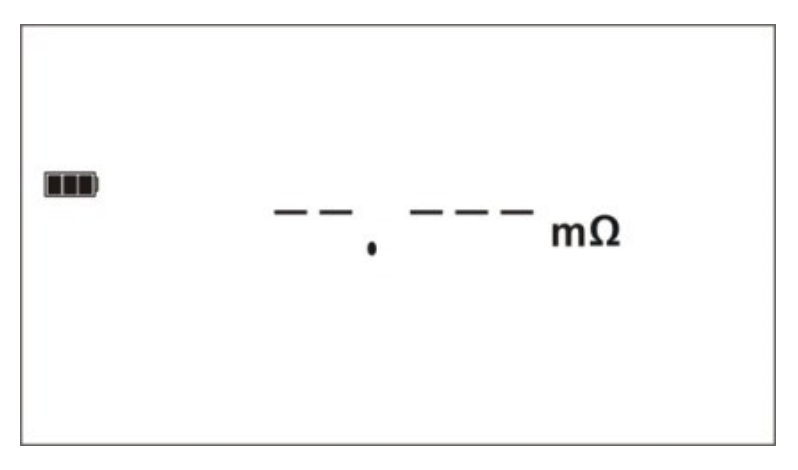

保护功能启动

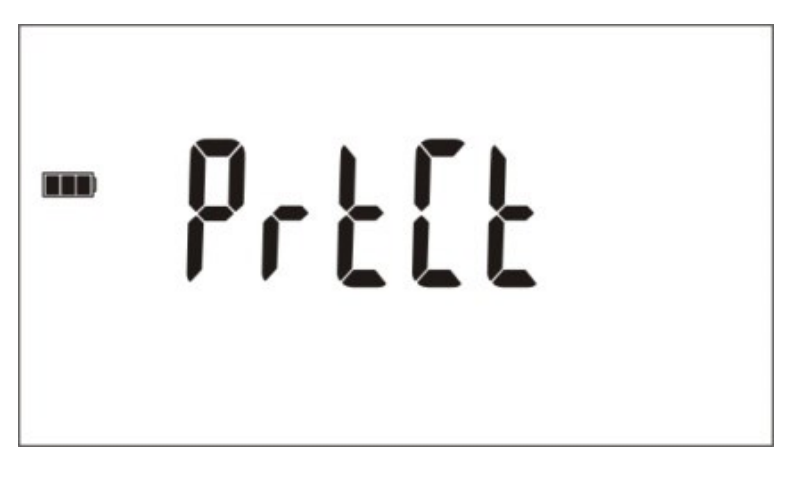

### 保险丝熔断

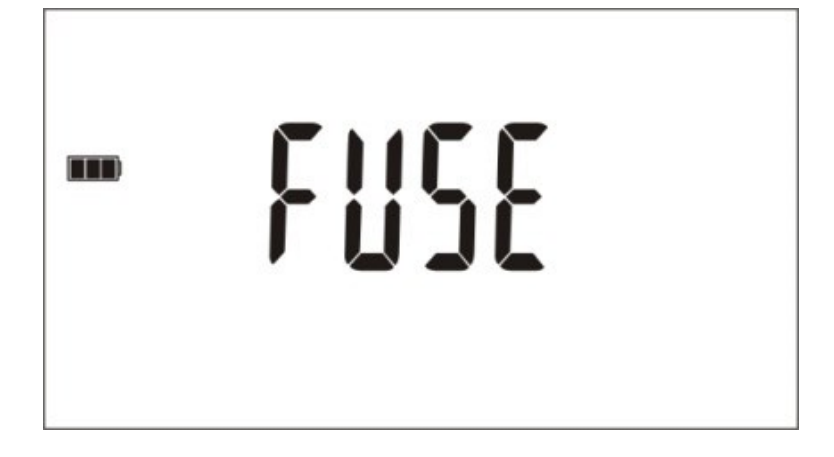

| 指示灯      | 说明                       |  |  |
|----------|--------------------------|--|--|
|          | 点亮:调零功能有效                |  |  |
| U.ADJ    | 闪烁:正在进行调零                |  |  |
| A.HOLD   | 自动保持功能有效                 |  |  |
| A.MEMO   | 自动存储功能有效                 |  |  |
| ((++))   | 讯响功能有效                   |  |  |
| APS      | 自动省点功能有效                 |  |  |
|          | 电量状态                     |  |  |
| AVG      | 平均功能有效                   |  |  |
| DATE     | 点亮:显示当前时间                |  |  |
| HOLD     | 测量值被保持                   |  |  |
| MEMO NO. | 存储功能时显示此符号。显示要存储的编号。     |  |  |
| READ NO. | 读取存储的数据时显示此符号。显示当前读取的编号  |  |  |
| SET      | 设置各个功能时显示此符号             |  |  |
| СОМР     | 比较器功能有效                  |  |  |
| PASS     | 比较器判定结果为合格显示此符号          |  |  |
| FAIL     | 比较器判定结果为失败显示此符号          |  |  |
|          | 点亮:间隔测量功能有效              |  |  |
| INTERVAL | 闪烁:正在进行间隔测量或间隔测量功能无效,不能排 |  |  |
|          | 针对按下的处理                  |  |  |

## 1.4 确认被测对象

需根据被测对象适当地变更测量条件,以便确实地测量电阻。请参考下表所 示的推荐举例,在设置本仪器之后开始测量。

|                                            | 推荐设置(粗体字为从初始设置做过变更的)                            |     |            |  |
|--------------------------------------------|-------------------------------------------------|-----|------------|--|
| 被测对象                                       | 温度补偿                                            | OVC | 300mΩ量程的测量 |  |
|                                            | 温度换算                                            |     | 电流         |  |
| 马达、螺线管、扼流圏、变压器、<br>线束                      | тс                                              | OFF | Lo         |  |
| 功率用<br>接点、线束、连接器、<br>继电器接点、开关              | *1                                              | ON  | Lo         |  |
| 导电性涂料、导电性橡胶                                | _                                               | OFF | Lo         |  |
| 一般的电阻测量保险丝、<br>电阻器、加热器、电线、<br>焊接部分         | *1                                              | ON  | Lo         |  |
| 温度上升测试<br>(马达、扼流圈、变压器)                     | Δ <b>T</b> <sup>*2</sup>                        | OFF | Lo         |  |
| 汽车的地线                                      | *1                                              | ON  | Hi (300mA) |  |
| <b>信号用</b><br>接点、线束、连接器 継电器接点、<br>开关<br>() | 本仪器的开路电压与测量电流均比较大,因此,如果测量信号<br>用接点电阻,则会改变接点的状态。 |     |            |  |

\*1 被测对象的温度依懒性较大时,请使用温度补偿。

\*2 通过使用间隔测量功能,可按一定间隔保存测量值。

# 1.5 外形尺寸

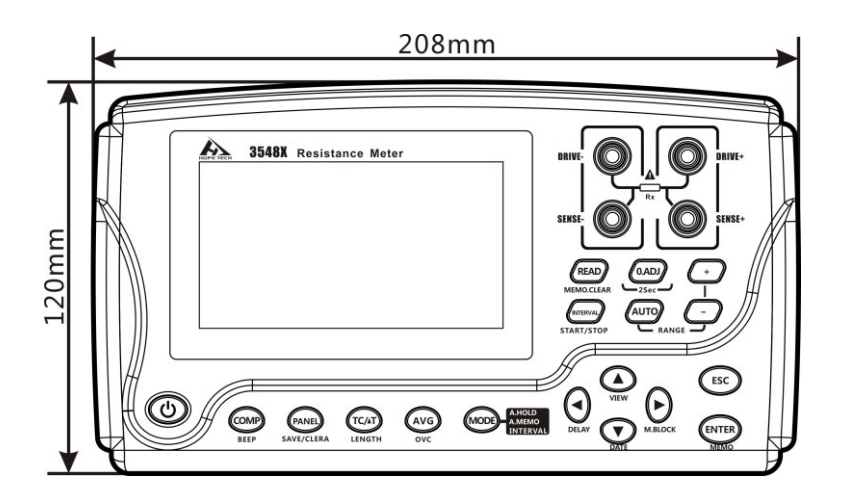

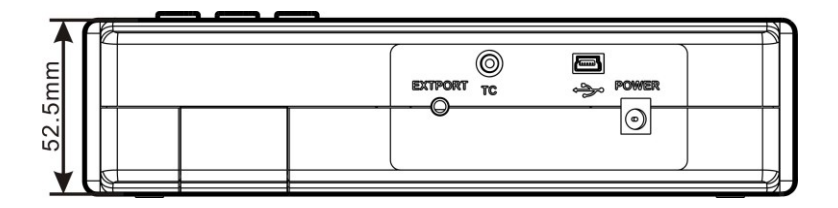

第二章 测试准备

### 2.1 安装吊带

安装吊带, 仪器可以悬挂在测试者的颈部上, 使用说明如下。

▲ 注意 将吊带四端与仪器系紧。 如果没有系紧,仪器可能会掉下来导致摔坏或在移动时使人受伤。

1. 关闭仪器电源, 取下测试线。

2. 将吊带穿过仪器附属物的两边,并在适当的位置用带扣扣紧。

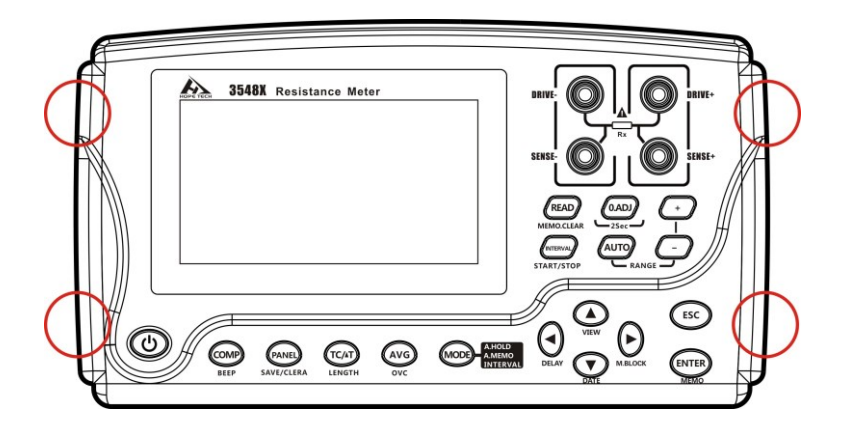

3. 调整吊带到合适的长度

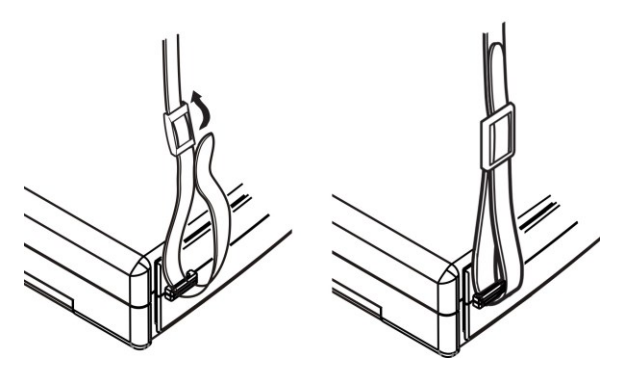

### 2.2 安装或更换电池

首次使用此仪器时, 放入 8 节 LR6 型碱性电池或锂电池。测试前确定电池有足够的电量。当电池电量不足时, 更换电池或及时充电。

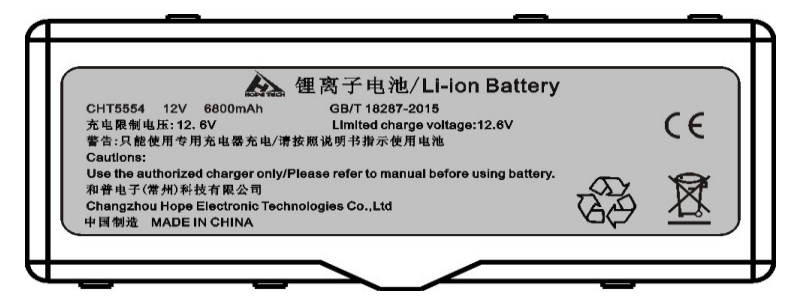

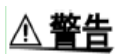

- 为避免电击,更换电池前,必须关闭电源并断开测试线。更换电池后,须盖上电池盖才可使用仪器。
  - 不要将新旧电池或不同型号的电池混合使用。此外,安装时应注 意电池的极性。否则,电池漏电可能影响测试仪性能或导致其损 坏。
  - •为避免爆炸的可能,不得短接、拆解或焚烧电池。
  - 按照当地规章对电池进行处理和报废。
  - 使用锂电池供电的,充电时请使用本公司配备的充电器,否则可能损坏锂电池造成或使其使用寿命变短。
  - 按照当地规章对干电池进行处理和报废,请勿随意丢弃。

# **注记** 电池指示器显示电量不足时,须尽快进行充电或更换电池。

#### 更换电池步骤:

- 1. 关闭仪器电源, 取下测试线。
- 2. 打开仪器背面的电池盖。
- 3. 装入干电池时,注意电池极性。
- 4. 盖好电池盖。

### 干电池放置

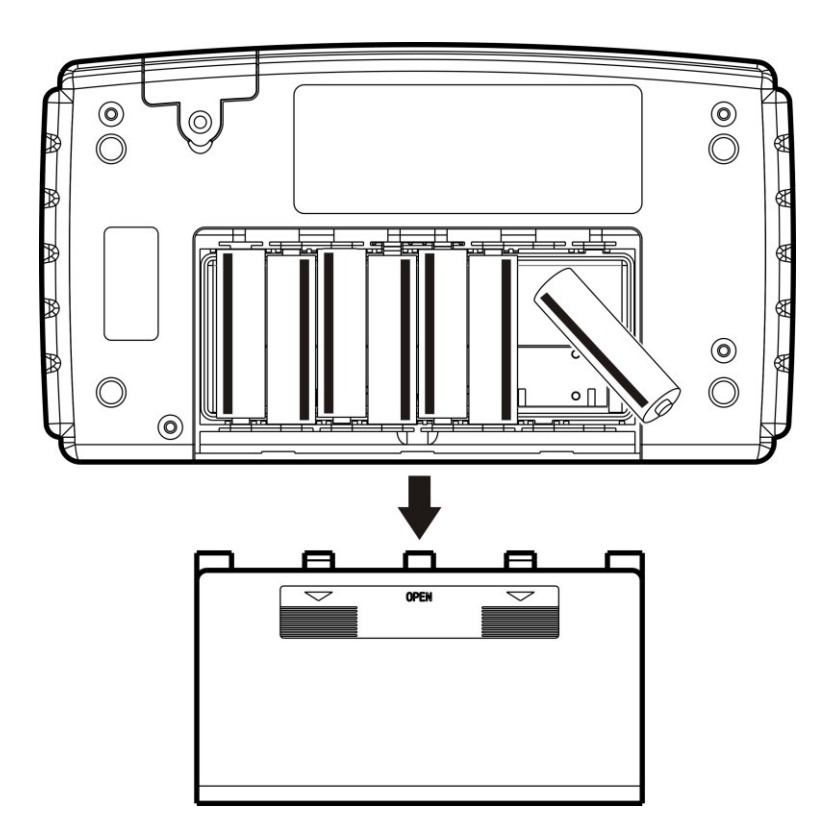

### 锂电池放置

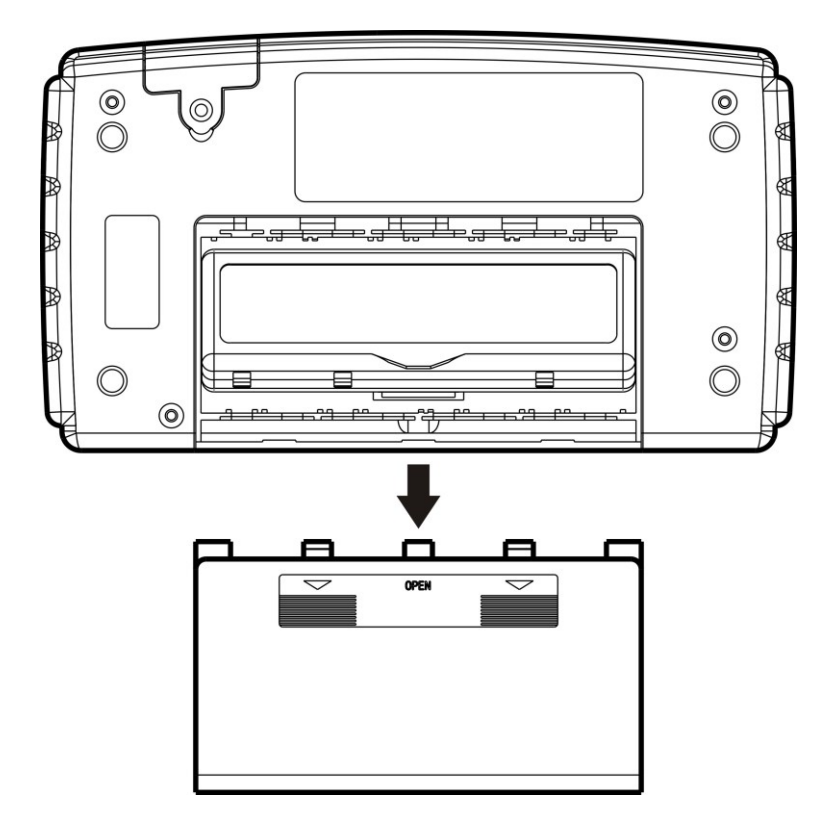

### 2.3 连接测试线

▲ 警告 为避免电击, 应确保正确连接测试线。

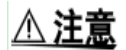

- •为安全起见,应使用仪器附带的测试线。
- 测试线端口很尖锐, 注意不要被划伤。

将测试线连接到仪器。确定四个端口都已连接:DRIVE(+, -) 和 SENSE (+, -)。

例:

### 2.4 接通或关闭电源

使用POWER控制键开关电源。首次使用仪器时,查看时钟设置。

### 开启仪器电源

在电源关闭状态,按住300键,直至画面全部点亮。

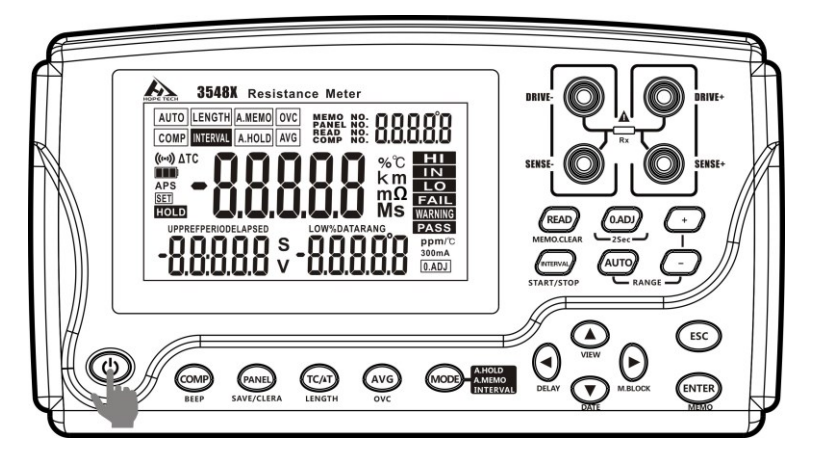
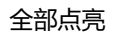

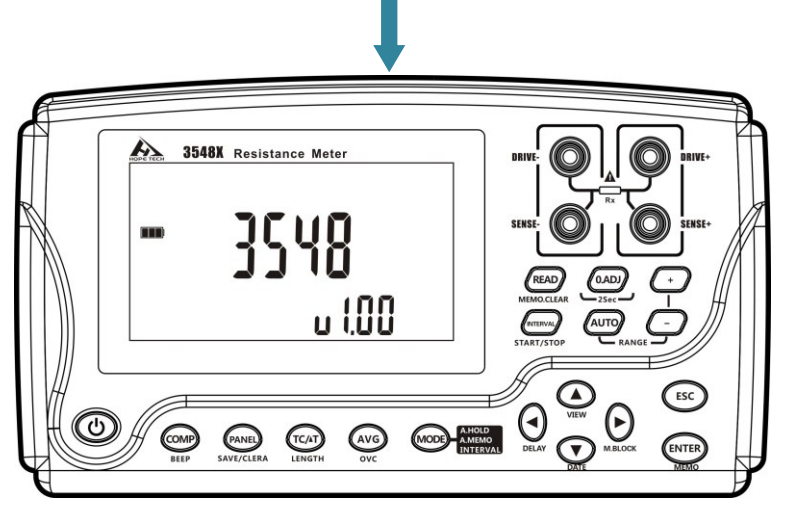

自测试期间, 会显示型号名称与版本信息

### 关闭仪器电源

在电源开启状态,按住3000; 建,直至画面全部熄灭。

### 注意事项

如果再次将电源设为 ON,则在将电源设为 OFF 之前的状态下启动。

### 利用自动节电 (APS) 功能自动关闭电源

当 APS 节电功能开启后,显示屏上显示[APS]标记,仪器长时间不使用时, 电源自动关闭以降低电池消耗。

10 分钟没有按键操作或持续测试异常状态时, [APS]标记会持续闪烁 30 秒, 然后电源关闭。

#### 重要事项

• 间隔测量期间, APS 功能自动变为 OFF 状态, 间隔测量结束之后, APS 功能自动变为ON 状态。

• 连接 USB 时, APS 功能自动变为 OFF 状态; 解除 USB 连接之后, APS 功能 自动变为ON 状态。

### 关闭自动节电模式 (APS)

| 在电源 OFF 的状态下,按住 🖤 + 🞯 键,则可解除 APS 功能。  |
|---------------------------------------|
| 不对 APS 功能的设置进行备份。再次将电源设为 ON 时,APS 功能复 |
| 为 ON 状态。                              |

# 2.5 测量前的检查

在使用前,请先确认没有因保存和运输造成的故障,并在检查和确认操作之后 再使用。确认为有故障时,请与本公司销售网点联系。

### 本仪器与外围设备的确认

| 检查项目                             | 处理方法            |
|----------------------------------|-----------------|
| 本仪器是否损坏或有无龟裂之处?                  | 有损伤时不要使用,请送修。   |
| 内部电路是否露出?                        |                 |
| 端子上是否附着金属片等垃圾?                   | 附着时,请用棉签等擦净。    |
| 测计化的从中有工业中式合同零                   | 有损坏时,可能会导致测量值不稳 |
| 测试线的外反有元 <b>吸</b> 顶或 <b>亚</b> 周路 | 定或产生误差。         |
| 田;                               | 建议更换为没有损坏的电线。   |

### 电源接通时的确认

| 检查项目            | 处理方法              |  |  |  |
|-----------------|-------------------|--|--|--|
|                 | 显示区右上角的           |  |  |  |
| 电池余量是否足够?       | 状态。显示 💵 📰 时,表明电池电 |  |  |  |
|                 | 量即将耗尽,请尽早更换。      |  |  |  |
|                 | 显示闪烁时,表明电池电量已经耗   |  |  |  |
|                 | 尽,无法进行测量。请更换电池    |  |  |  |
|                 | 请通过接通电源时的全部点亮显示   |  |  |  |
|                 | 来进行确认欠缺时请送修。      |  |  |  |
| 接通电源时是否按全部点亮→ 型 | 显示不同时,可能是本仪器内部发   |  |  |  |
| 号名称→ 测量画面的顺序进行显 | 生了故障。             |  |  |  |
| 示?              | 请送修。              |  |  |  |

# 第三章 基本测量

为了测试安全,应在进行测试前阅读此章。

### 3.1 设置量程

用户可以进行选择自动量程和手动量程。

### 注意:

由于自动量程时或设为30 mΩ 量程以下时,会稳定地向被测对象流入最大1 A 的电流,因此,可能会施加最大2 W 左右的功率。因测量电流而担心下 述问题时,请选择更小的测量电流量程。

- 被测对象熔断 (保险丝、充气泵)
- 被测对象发热, 电阻值发生变化
- 被测对象磁化, 电感发生变化

如果被测对象的功率处在各量程的测量范围内,功率则为电阻值×(测量电流)<sup>2</sup>。超出测量范围时,最大可能达到开路电压 × 测量电流。 请在确认量程之后,再连接被测对象。

\* 连接到被测对象的瞬间, 会流过最大5 A 的瞬间冲击电流。 (稳定时间: 纯电阻时, 约 1 ms) 设为手动量程:

按 \_\_\_\_\_\_\_\_键, 可以切换量程, 即使自动量程功能打开时, 手动量程切换也有效 (自动量程开启时, 手动切换量程时, 自动量程功能会自动关闭)。

 $3m\Omega \rightarrow 30m\Omega \rightarrow 300m\Omega \rightarrow 3\Omega \rightarrow 30\Omega \rightarrow$ 

 $300\Omega \rightarrow 3k\Omega \rightarrow 30k\Omega \rightarrow 300k\Omega \rightarrow 3M\Omega$ 

#### 设为自动量程:

按 健切换自动量程。设为自动量程时, [AUTO] 标记点亮, 关闭自动量程功能时, [AUTO] 标记不显示。

#### 注意:

• 如果在自动量程为ON 的状态下变更量程,则自动解除自动量程,变为 手动量程。

- 如果将比较器功能设为 ON, 量程则被固定,不能变更。要变更量程时, 请将比较器功能设为OFF, 或在比较器设置中变更量程。
- 自动量程可能会因被测对象而变得不稳定。此时,请以手动方式指定量 程或延长延迟时间。有关各量程的测试精度,请参照"电阻测量精度"。

# 3.2 将测试线连接到被测对象上

### 9363-A 测试夹型测试线

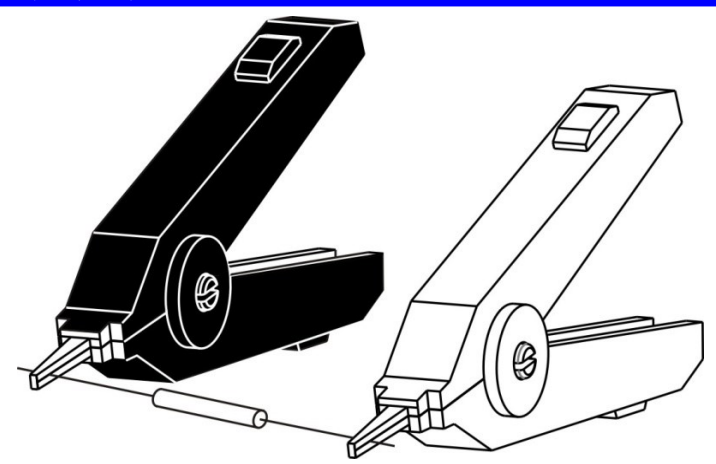

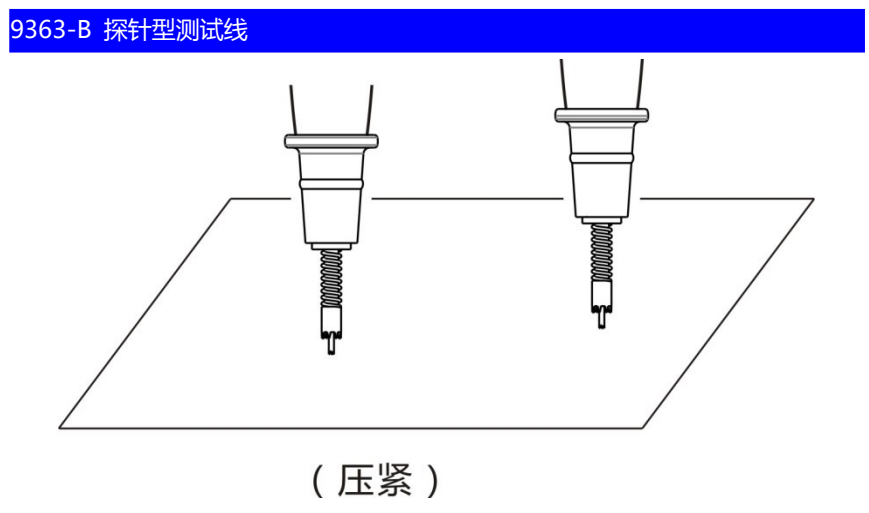

针型测试线

## 3.3 确认测量值

显示测量值以外的值时,请参照"确认测试异常"一节。

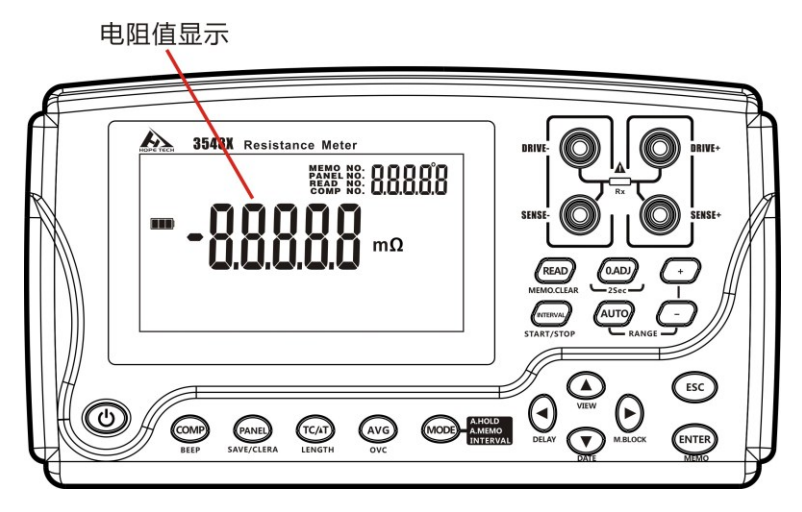

要换算为电阻以外的测量值时,请参照下述内容。

- "5.2 进行温度上升测试 (温度换算功能能 (ΔT)"
- "5.3 测量导体长度 (长度换算功能)"

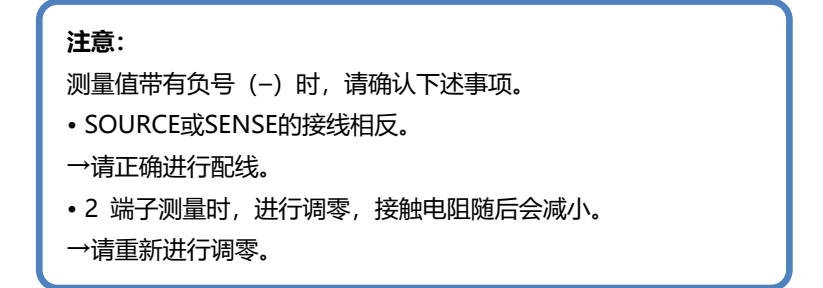

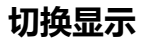

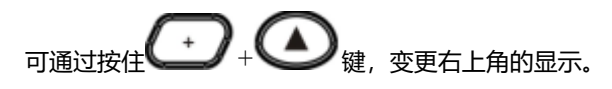

可选择要在测量期间显示的项目(温度/不显示/存储编号(MEMORY

NO)).

#### MEMO NO. PANEL NO. READ NO. COMP NO.

### 确认测试异常

未正确进行测量时, 画面上显示测试异常。

超量程\*1

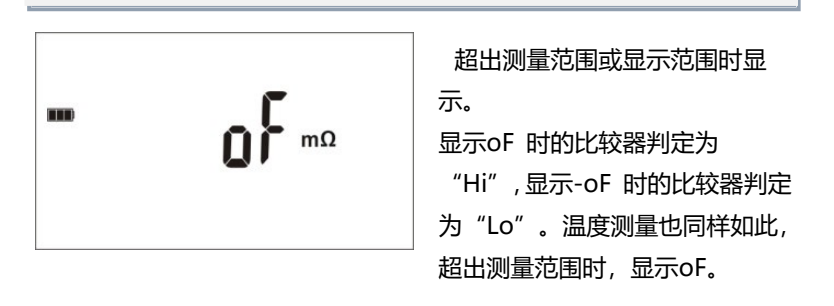

 电流异常或未测量

 下述2
 种情况时显示。

 显示"-----"时,不进行比较器判定。

 定。

 1. 电流异常\*2。处于电流未流向

 DRIVE +、DRIVE -端子的状态。

 2. 变更测量条件之后一次也没有

 进行测

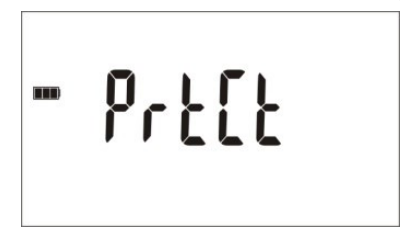

如果在测量端子上输入过电压,本仪 器的内部电路保护功能则会启动。 如果错误地输入过电压,请立即将 测试线从被测对象上移开。保护功 能动作期间不能进行测量。要解除 保护功能时,请使测试线的 DRIVE+与DRIVE-接触或重新接

通电源。

保险丝熔断

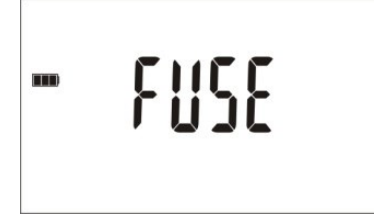

本仪器的测量端子上连接有保险 丝,用于进行过电压输入保护。如 果错误地输入过电压并且保险丝 熔断,请更换保险丝。

### 温度探头未连接

未连接温度探头,不能进行温度测 量。未使用 TC 或 ΔT 时,无需连 接 Z2002 温度探头。不想显示温

度时,请利用 ④ 键切换显示

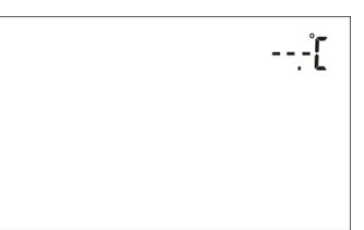

# 113.3

将TC 或ΔT 设为ON 时,表明温 度探头未连接或电阻显示为oF。请 确认温度探头的连接。

### 注意:

在被测对象上连接SOURCE 端子侧并且SENSE 端子侧发生接触不良时,可能会显示不稳定的测量值。

\*1 溢出检测功能

检测为溢出的举例

| 溢出举例               | 测量举例                       |
|--------------------|----------------------------|
| 超出测量范围时            | 在 30mΩ 量程下测量 40mΩ          |
| 测量值的相对显示 (% 显示)    | 甘)佐佐 10、河昌 200 ( ) 1000%)  |
| 超出显示范围 (999.99%) 时 | 以奉/庄恒「\12 测重 20\2 (+1900%) |
| 测量期间 A/D 转换器的输入    | 在外来噪音较大的环境中进行高             |
| 超出范围时              | 电阻测量等                      |
| 了他日二二答社田           | 长度换算功能的运算结果超               |
| 个能亚示运异结朱           | 999.99 km                  |

### \*2 电流异常检测功能

电流异常的举例

- 将 DRIVE+、DRIVE- 探头置于开路状态
- 被测对象断线 (开路元件)
- SOURCE A、SOURCE B 配线断线、连接不良

### 注意:

在被测对象上连接SOURCE 端子侧并且SENSE 端子侧发生接触不良时,可能会显示不稳定的测量值。

以下是各量程容许的仪器到被测物间的最大的线电阻和接触电阻:

| 量程 (Ω)   | 3m | 30m | 300m | 3  | 30 | 300 | 3k  | 30k~3M |
|----------|----|-----|------|----|----|-----|-----|--------|
| 配线电阻与    |    | 0.5 |      | 10 | 10 | 21. | 000 | 21.    |
| 接触电阻 (Ω) |    | 0.5 |      | 10 | 10 | 2K  | 800 | ZK     |

### 保持测量值

要确认测量值时,使用保持功能是非常便利的。测量值稳定之后,则会自动 进行保持。

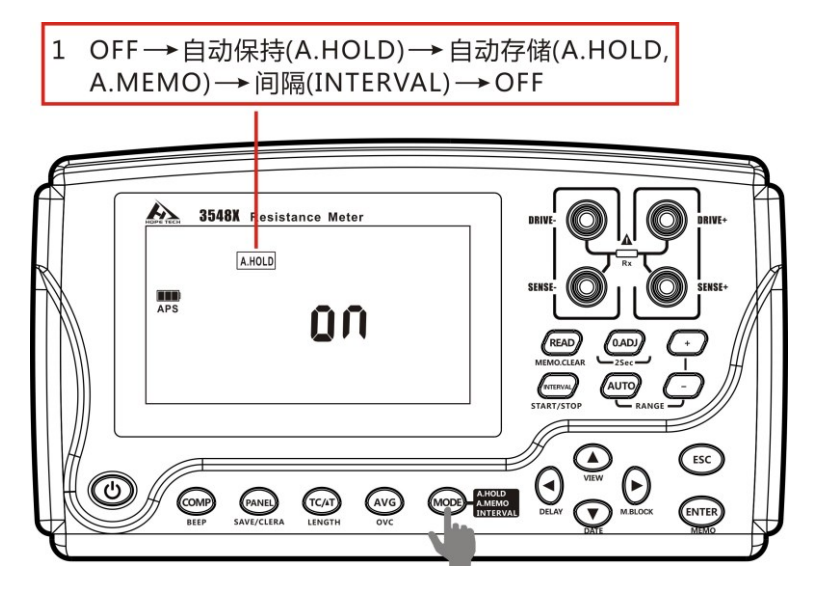

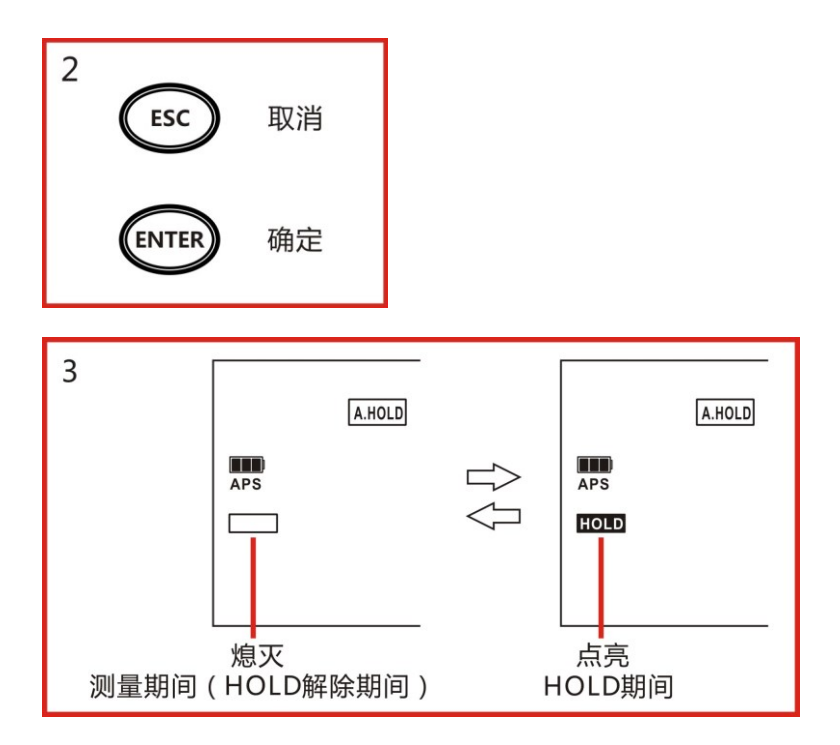

### 存储测量值

要在测试完成后重复确认测量值时,使用存储功能是非常有用的。 保存显示的测量值:

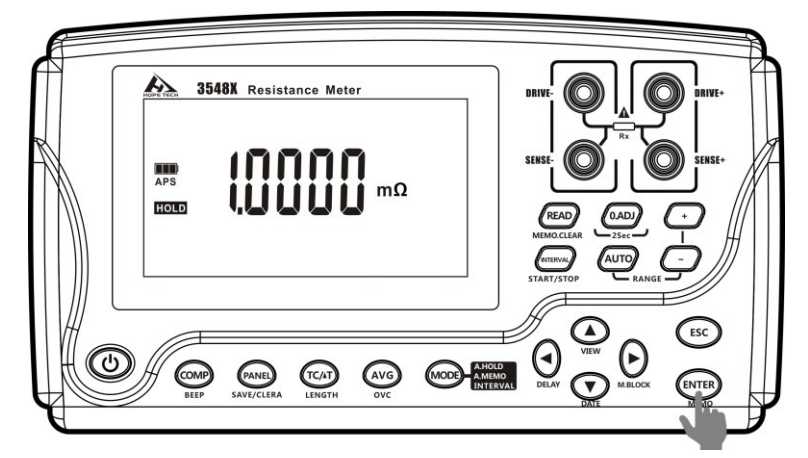

有关存储功能的详细说明,请参照"按任意时序进行保存(手动存储)章 节"。

# 第四章 测量条件的定制

本章对用于进行更高级测量、正确测量的功能进行说明

### 4.1 进行调零

下述情况下请进行调零。(可取消各量程±3%f.s.以下的电阻)

- 因电动势等的影响而出现残留显示内容时
   → 显示变为零。
   不论是否调零,精度规格不变。
   也可通过OVC 取消电动势。
   难以进行 4 端子配线 (开尔文连接) 时
  - → 取消 2 端子配线的剩余电阻。

#### 注意:

- 已进行调零之后,如果环境温度发生变化或变更测试线,则请再次进行调零。
- 请在使用的所有量程内执行调零。手动量程时,仅在当前量程下进行调零;自动量程时,也是对该量程下进行调零。
- 即使切断电源,也在内部保存调零值,但不会保存到面板中。
- 将偏置电压补偿功能(OVC)从ON切换为OFF,或从OFF切换为ON时,调零被解除。请再次进行调零。
- 将测量电流从Lo切换为Hi,或从Hi切换为Lo时,调零被解除。请再次执行调零。
- 如果测量比调零时的电阻值还小的电阻,测量值则为负值。

例:在 300mΩ量程下连接 2mΩ进行调零 → 如果测量 1mΩ,则显示-1m  $\Omega$ 

### 执行调零

1 短接测试线

9363-A 测试夹型测试线

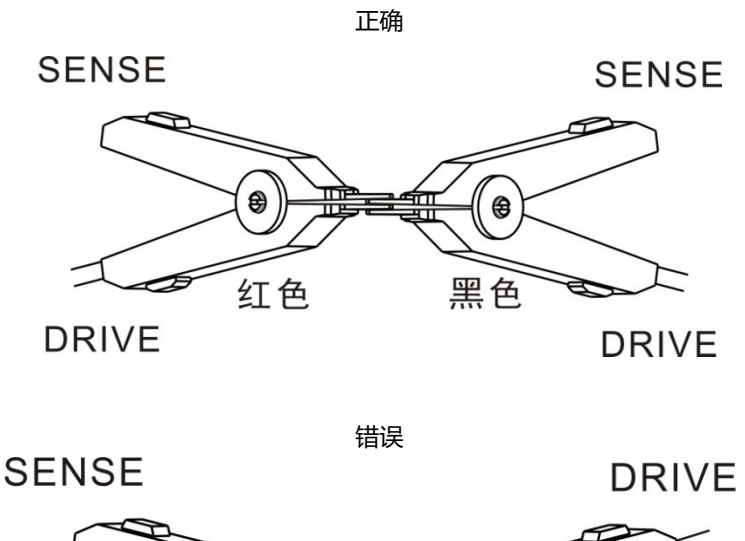

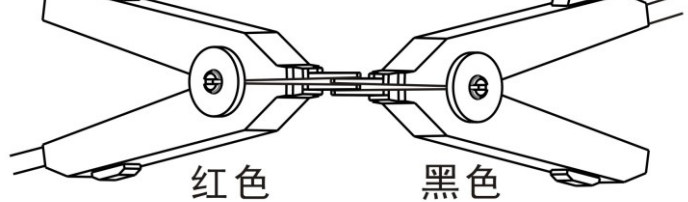

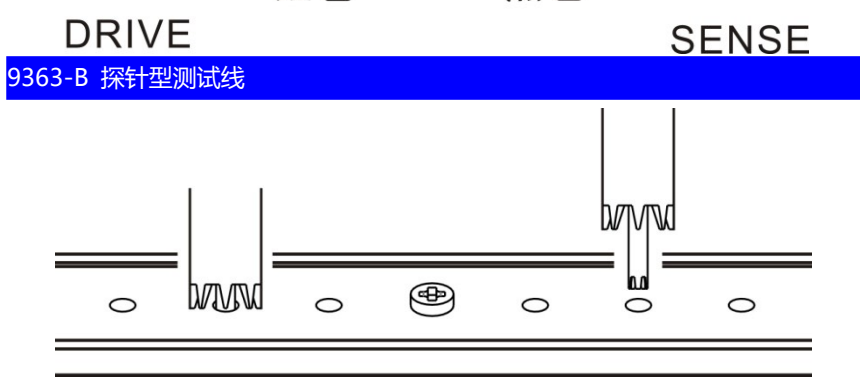

2 确认测量值处在±3%f.s. 以内。

未显示测量值时,请确认测试线的接线是否正确。

接线正确时

接线错误时

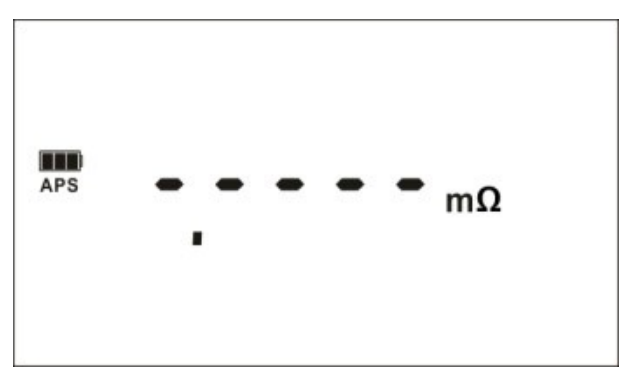

3 按住 键执行调零。

在使用调零板等情况下难以按下键时 ,请在短接测试线之前按下

, 建。在测量值稳定之后自动执行调零。

4 调零执行后

调零成功, 蜂鸣器响并显示测量画右下角显示[O.ADJ]图标, 随后

返回测量界面。

调零失败, 蜂鸣器响, 主显示区显示 "FAIL"。 [O.ADJ]图标不显示, 返回测量界面。

#### 调零失败

不能进行调零时,可能是进行调零之前的测量值超出各量程的满量程的 ±3%,或处于测试异常状态。请再次进行正确的接线,重新进行调零。 自制电缆等电阻值较高时,由于不能调零,因此请降低配线电阻。

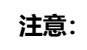

在调零失败时,当前量程的调零则会被解除。

#### 解除调零

在电源 OFF 的状态下,按住 + @ 键,则解除所有量程的调零。

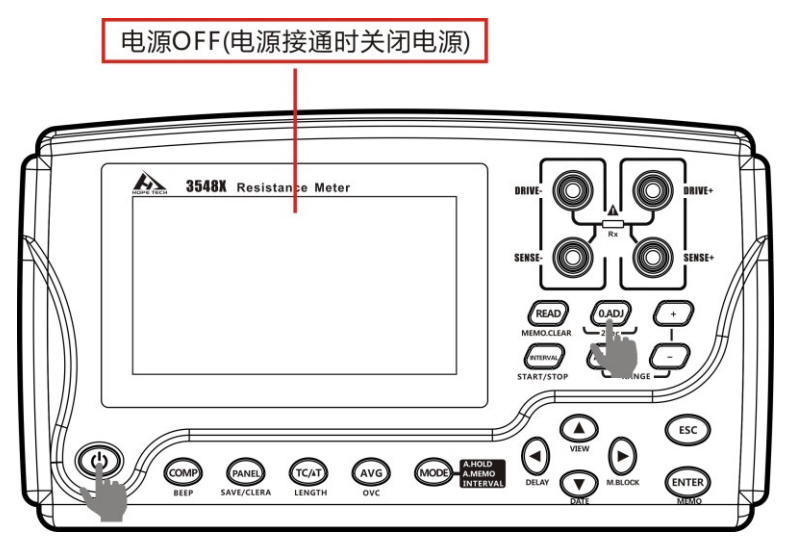

### 4.2 稳定测量值 (平均值功能)

对多个测量值进行移动平均处理并显示。通过使用该功能,减小测量值的 跳动,同时起到抑制干扰的作用。

### 设置平均值

当 AVG 功能关闭的时候,显示屏不显示[AVG],如果开启则显示[AVG]。

按下 健,显示当前平均功能状态,再按可以选择平均次数 2/5/10/20/OFF 之间选择,选择好后按 键,确认选择并退出。

按 键,设置无效并退出。

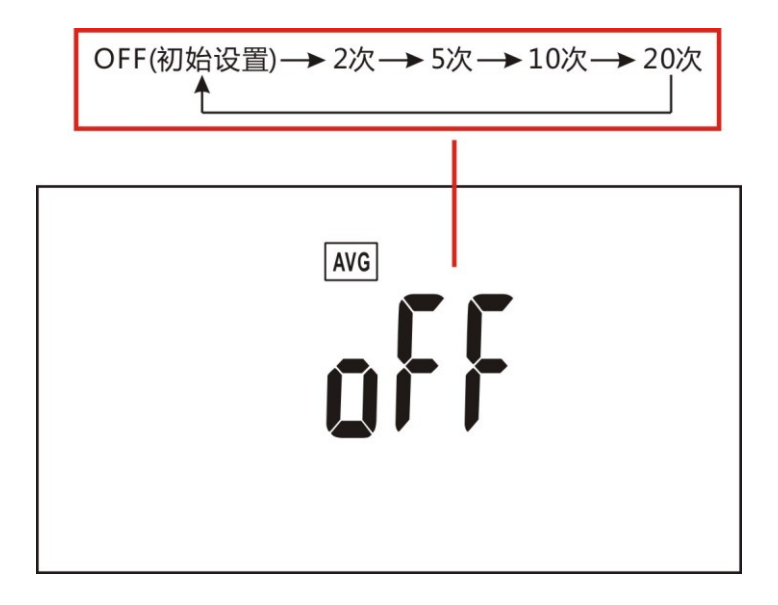

# 4.3 补偿温度的影响(温度补偿功能(TC))

将电阻值换算为基准温度进行显示。进行温度补偿时,请将温度探头连接 到主机侧面的TC 端子上。另外,连接时,请务必阅读"连接温度探头"。 补偿原理如下:

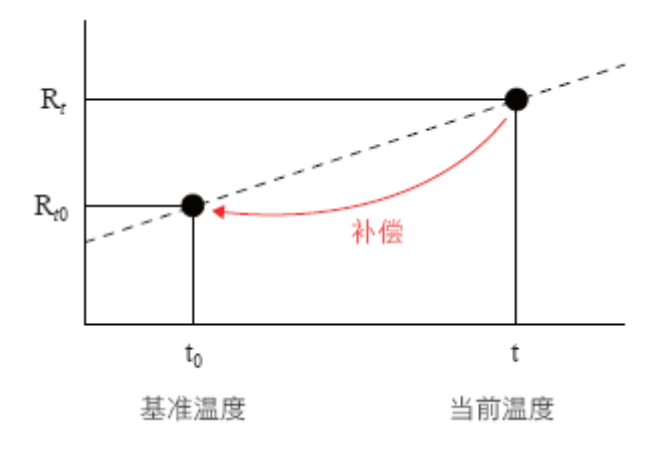

$$R_{t0} = \frac{R_t}{1 + \alpha_{t0}(t - t_0)}$$

Rt: 实测电阻值

Rt0: 补偿电阻值

t: 测量温度

t0: 基准稳定 (设定范围-10℃~99.9℃)

αt0:被测试材料的 t0 下的温度系数(设定范围-9999ppm/℃ ~9999ppm/℃) 默认设置,基准温度是 20℃,温度系数是 3930ppm/℃ (20℃时纯铜材 料温度系数)。

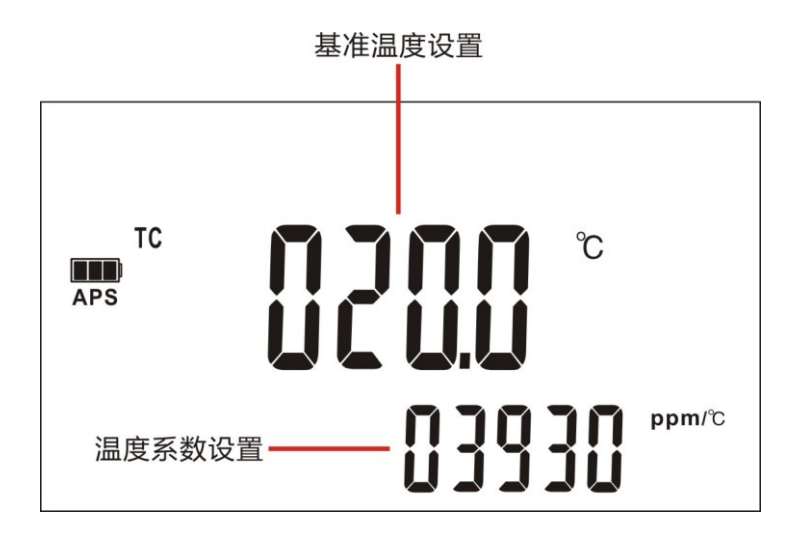

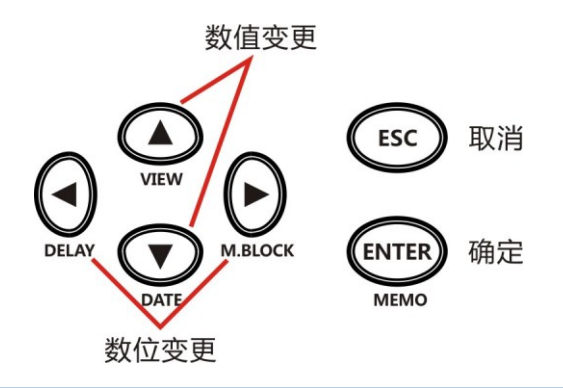

### 注意:

显示"t.Err"时,表明温度探头未连接或温度显示为OF。请确认温度探头的连接。

### 4.4 热电动势补偿功能 (OVC 功能)

自动补偿电动势或本仪器内部的偏置电压等。(OVC: Offset Voltage Compensation)参照: "附录关于电动势的影响"

根据流过测量电流时的测量值RP 与未流过测量电流时的测量值RZ,将 RP-RZ 显示为真电阻值。

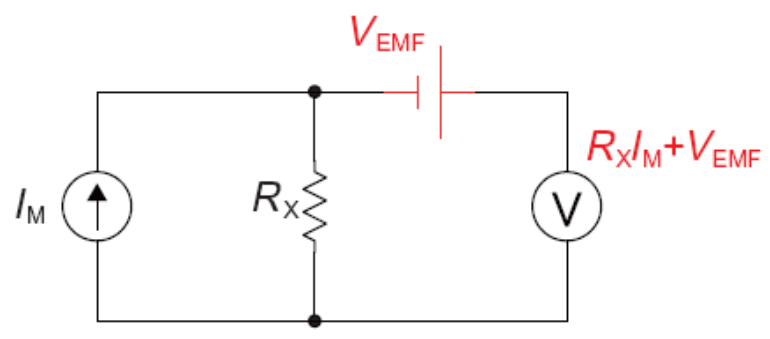

VEMF: 是热电势, 任何金属接触时候, 都会产生电势, 电势大小和温度 有关。

Rx: 被测电阻

注入测试电流为IM时, V1 = VEMF+RX\*IM

当IM = 0的时候, V2 = VEMF

V = V1- V2 = RX\*IM

通过简单的减法运算,就能抵消掉热电势的影响。

开启或关系 OVC 功能:

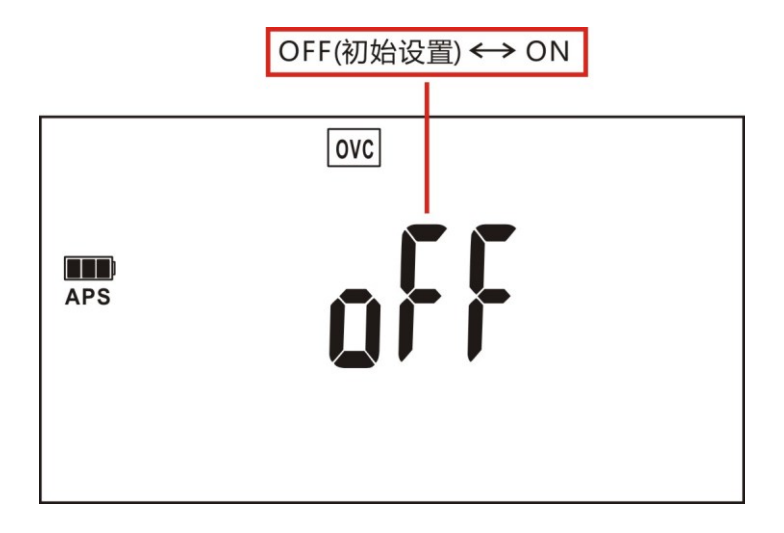

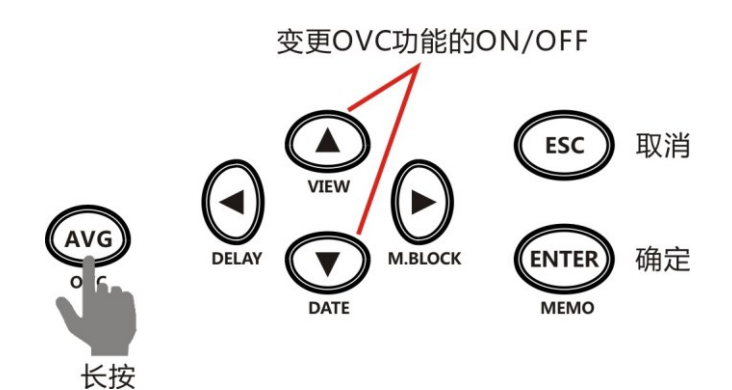

注意:

• 偏置电压补偿功能为ON 时 (OVC 指示灯点亮) , 测量值的显示更新会变慢。

•3kΩ量程以上时,不能使用OVC功能。自动变为 OFF 状态。

- 已变更偏置电压补偿功能时,调零功能则会被解除。
- 被测对象的电感较大时,需要调整延迟时间。(最初请将延迟时间) 设置得长一些,然后在观察测量值的同时逐渐缩短。

• 被测对象的热容量较小时,可能看不到偏置电压补偿功能的效果。

### 4.5 设置测量达到稳定状态的时间 (延迟功能)

在OVC 与自动量程下变更测量电流之后设置等待时间,调整测量稳 定的时间。通过使用该功能,即使被测对象的电抗成分较大,也可以在内 部电路稳定之后开始测量。PrSEt (预设设置)因量程或偏置电压补偿功能 而异。

| 测量电流 | 量程         | 延时时间 (ms) |
|------|------------|-----------|
|      | 3mΩ ~ 30mΩ | 200       |
| Lo   | 300mΩ ~ 3Ω | 50        |
|      | 30Ω ~ 300Ω | 30        |
| Hi   | 300mΩ      | 200       |

Preset 设置的OVC 延迟值(内部固定)(单位:ms)

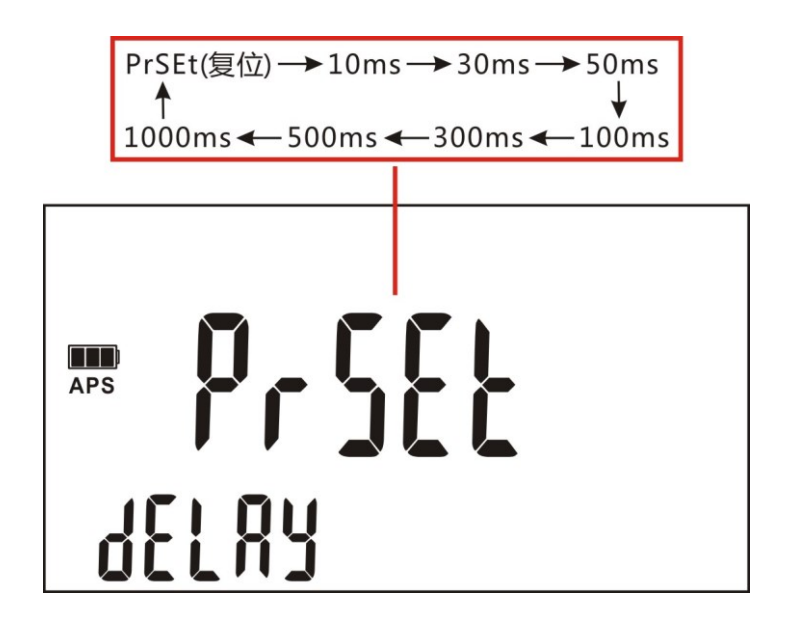

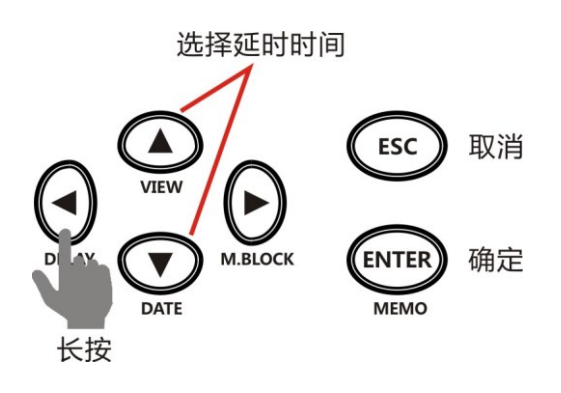

### 对于感性负载延迟时间的大致计算标准

• 对感性负载施加测量电流后需要一定时间稳定,而无法在初始状态(预设)下进行测量时,请调整延迟。请以下述计算值的10倍为大致标准设置延迟时间,确保电抗成分(电感、电容)不会对测量值产生影响。

$$t = -\frac{L}{R} \ln\left(1 - \frac{IR}{V_{o}}\right)$$

L: 被测对象的电感

R: 被测对象的电阻 + 导线电阻 + 接触电阻

) 測量电流

VO : 开路电压

• 最初请将延迟时间设置得长一些,然后在观察测量值的同时逐渐缩短延迟时间。

• 如果延长延迟时间,测量值的显示更新则会变慢。

### 4.6 切换测量电流 (300mΩ量程)

本仪器可将300mΩ量程的测量电流变更为300 mA(出厂时为100 mA)。 除了可在接近实际使用状态的条件下测量大电流配线之外,也有助于在外 来噪音较大的环境下进行测量。

### 注意:

- 将测量电流设为300mA时, 被测对象的功耗会增大。
- 需要高精度测量时,请使用100 mA测量电流。
- 如果变更测量电流,调零则会被清除。

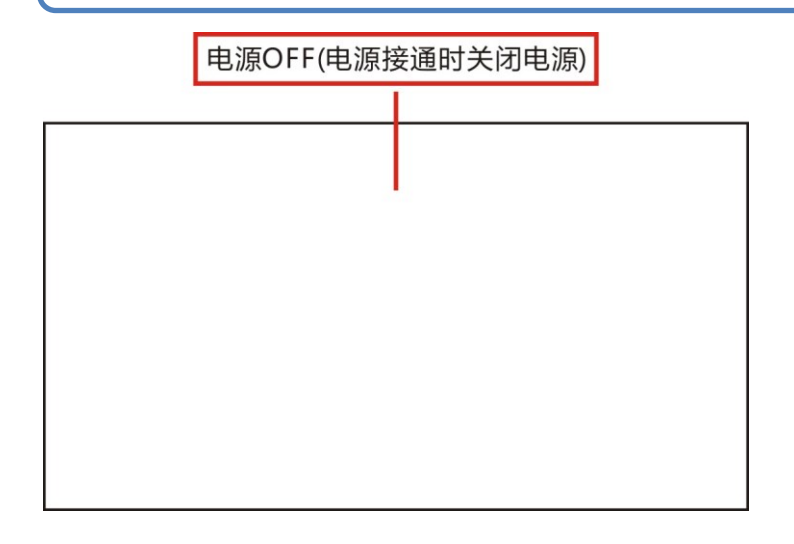

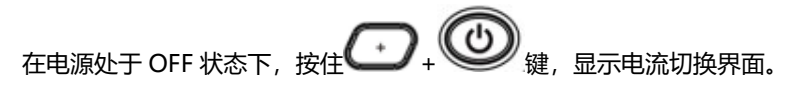

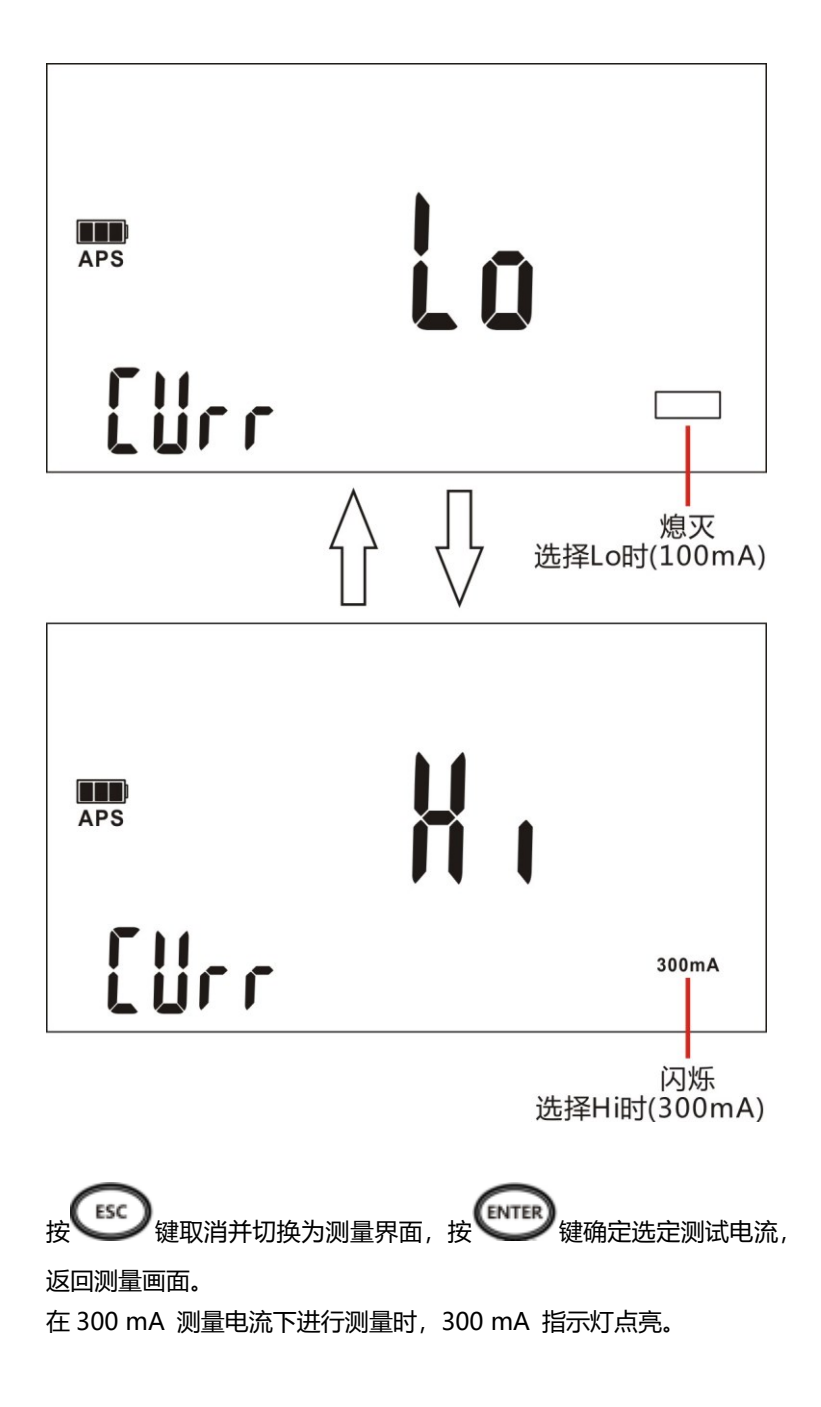

\*1 测量电流配线或地线等流过大电流的连接部分(连接器接点、焊接部分、铆接部分、螺钉固定部分等)的电阻时,最好在尽可能接近可流过的最大电流的条件下进行测量。

理由如下所示:

• 即使没有异常的连接部分,较小的测量电流也可能显示出较高的电阻 值。这可能会导致在未使用时接点产生氧化膜。

• 即使较小的电流时判断为没有异常,流过大电流时也可能会导致连接部分产生熔融。这是在局部存在高电阻部位时发生的现象,大电流产生的焦耳热是熔融的原因。

# 第五章 判定与换算功能

本章对测量值的判定与换算功能进行说明。

- 5.1 判定测量值 (比较器功能)
- 5.2 进行温度上升测试 (温度换算功能 (δT))
- 5.3 测量导体长度 (长度换算功能)

### 5.1 判定测量值 (比较器功能)

相对于事先设置的基准值或上下限值, 判定测量值为 Hi (测量值> 上限 值), IN (上限值≥ 测量值≥ 下限值) 还是 Lo (下限值> 测量值)。

• 可通过画面、蜂鸣器(初始设置时,蜂鸣器 OFF)确认判定结果。

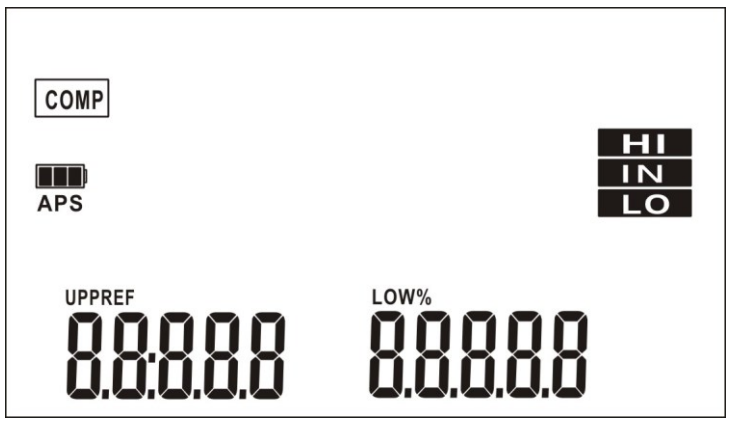

• 判定方法包括 ABS 模式与 REF%模式 2 种类型。

注意:

・如果将△T或长度换算功能设为ON,比较器功能则会自动变为 OFF状态。

• 如果将比较器功能设为 ON,则不能操作量程切换(包括自动量程)。要使用自动量程或要变更量程时,请在将比较器功能设为

OFF 之后,利用 Corre 健武 Corre 健进行变更。

•如果将比较器功能设为ON,则不能使用间隔存储功能。

### 使用比较器功能之前

• 未显示测量值时,比较器的判定显示如下所示。测试异常时不进行判定。

| 显示  | 比较器判定显示 (COMP 指示灯) |
|-----|--------------------|
| oF  | Hi                 |
| -oF | Lo                 |
|     | 未判定                |

• 如果在设置期间切断电源,正在设置的值则变为无效,变为以前的设置

值。要确定设置时,请按下 🖤 🕅

### 什么是 ABS (绝对值判定) 模式?

设置上下限值并进行判定。

- 例: 上限值 .... 100.00mΩ
  - 下限值 .... 80.00mΩ

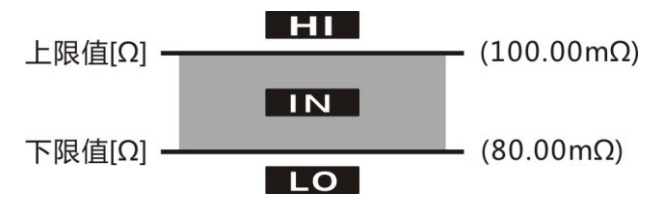

### 什么是REF% (相对值判定)模式?

以相对于基准值的容许%设置上下限值并进行判定。在REF%模式下,不能分别设置上限值与下限值。

例: 基准值 ...... 12.000kΩ

上下限值 ..... ±1.00%

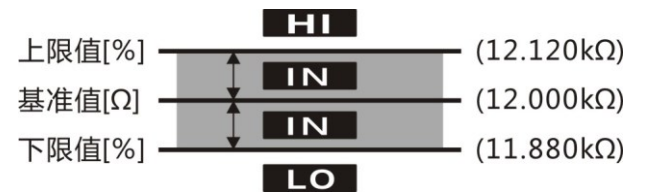

### 比较器功能的 ON/OFF

OFF

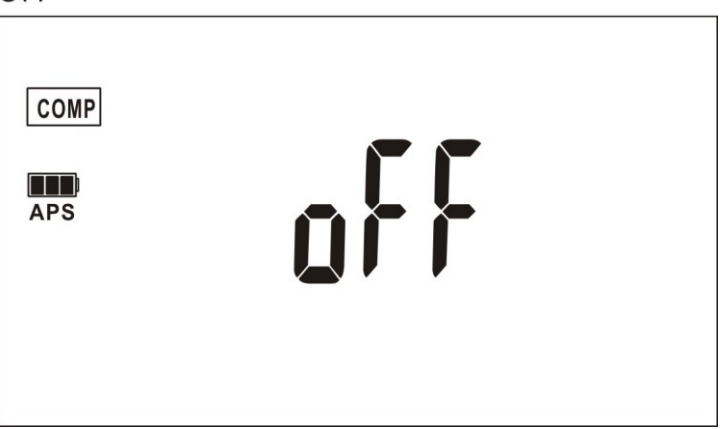

ABS模式

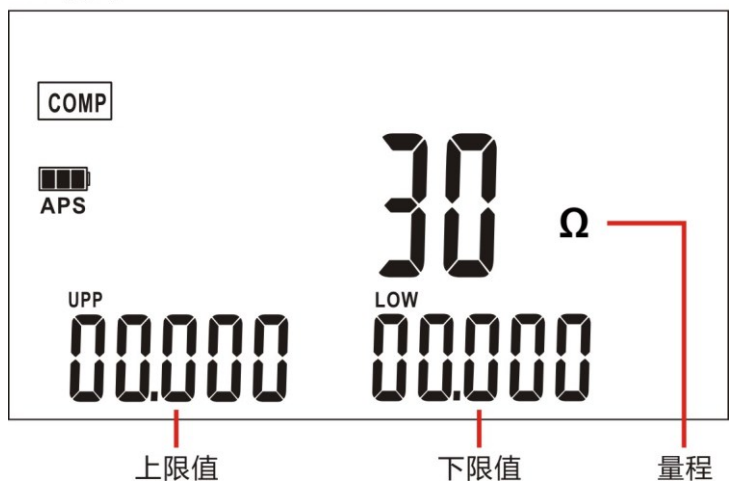

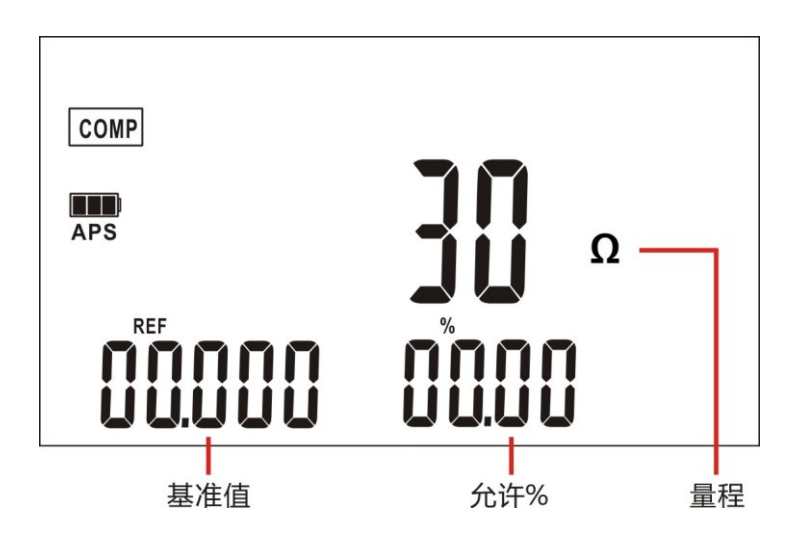

利用上下限值进行判定 (ABS 模式):

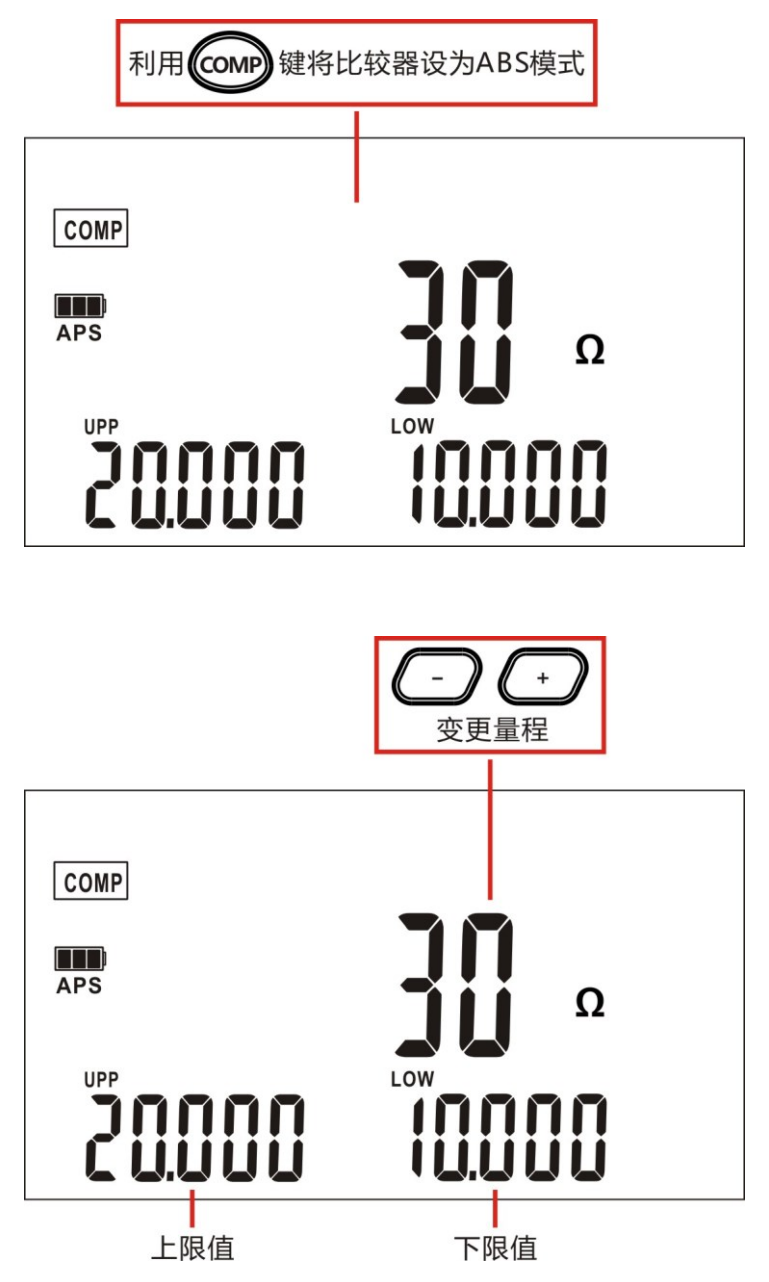

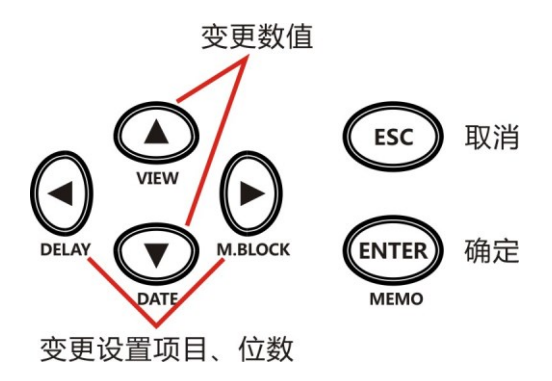

### 注意:

不能在上限值、下限值的设置状态下确定设置。

### 利用基准值与允许范围进行判定 ( REF% 模式)

如果设为REF%模式,测量值则变为相对值显示。不能分别设置上限值与下限值。

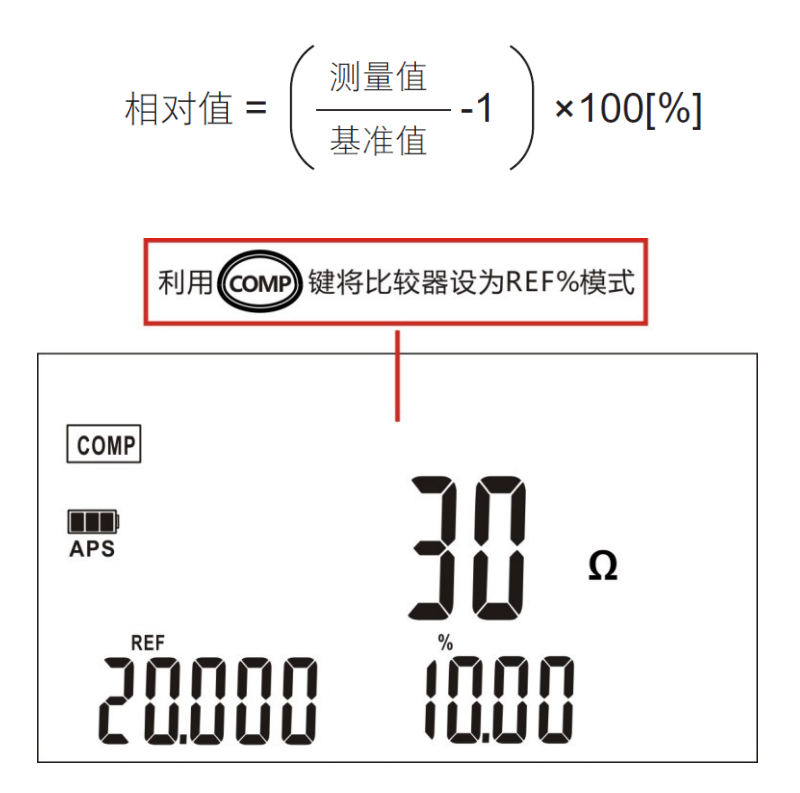
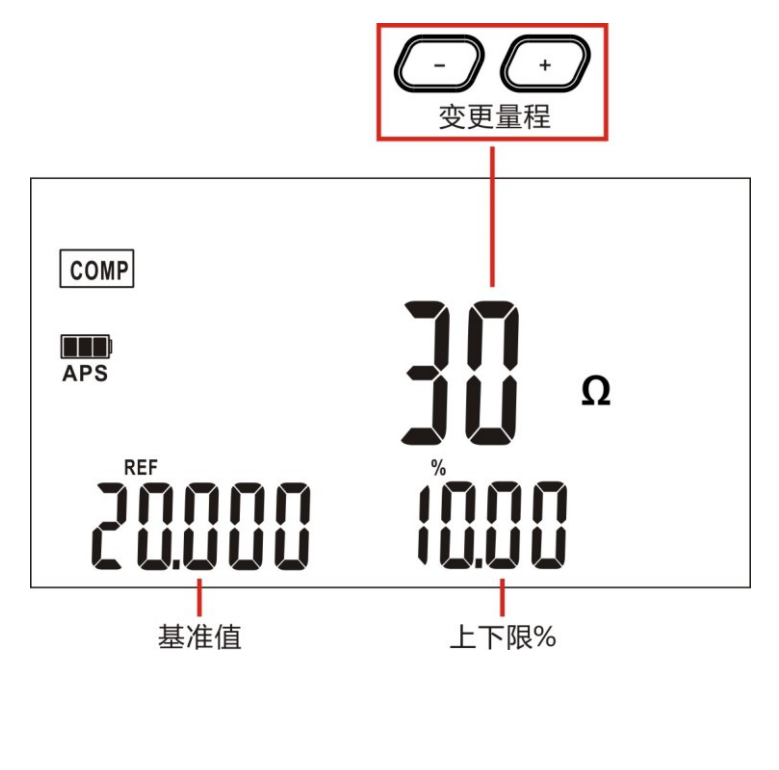

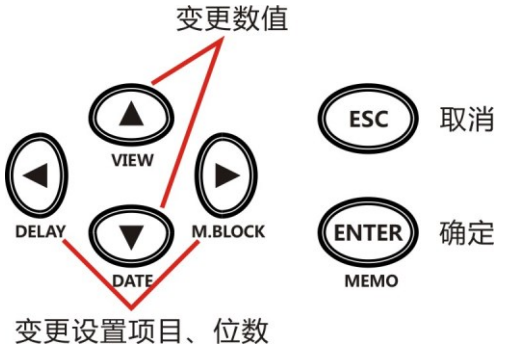

#### 注意:

不能在基准为0的设置状态下确定设置。

#### 通过声音确认判定 (判定音设置功能)

根据比较器判定结果鸣响蜂鸣器。

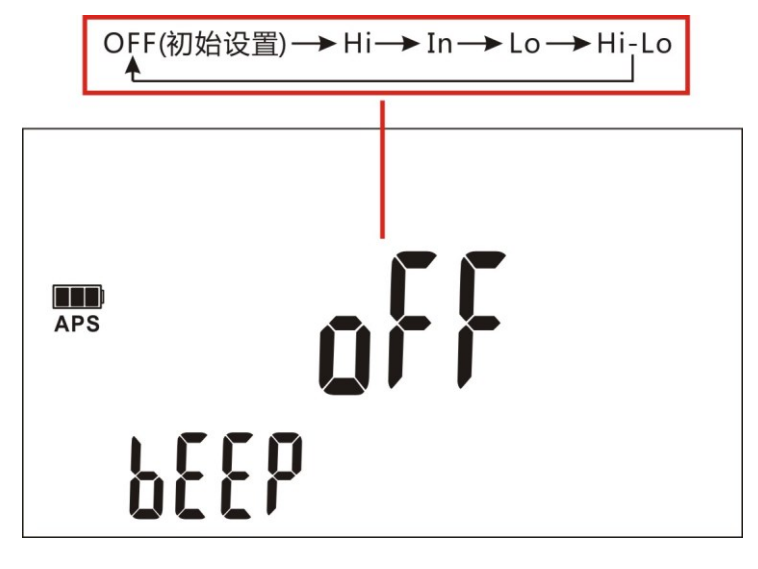

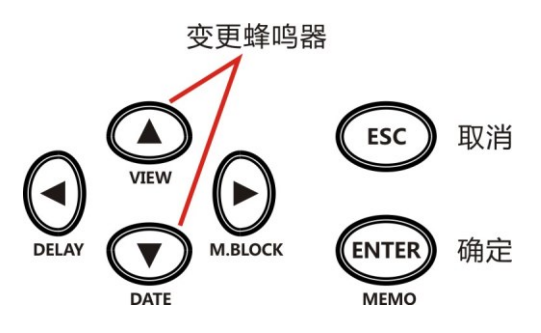

### 5.2 进行温度上升测试 (△T)

根据温度换算的原理,将绕线电阻的变化值换算为温度上升值。如果使用 该功能,则可根据绕组的电阻值变化推测通电停止时的马达或线圈内部的 温度等。

温升测试原理:

$$\Delta t = \frac{R_2}{R_1} (k + t_1) - (k + t_2)$$

| Δt             | 温度上升 [°C]                         |
|----------------|-----------------------------------|
| t1             | 测量初始电阻 R1 时的绕线(冷状态)温度 [°C]        |
| t <sub>2</sub> | 温度上升测试结束时的制冷剂温度 [°C]              |
| $R_1$          | 温度 t <sub>1</sub> (冷状态)下的绕线电阻 [Ω] |
| $R_2$          | 温度上升测试结束时的绕线电阻 [Ω]                |
| k              | 导线材料 0°C 时的温度系数的倒数 [°C]           |

步骤:

- ① 使马达、线圈充分适应室温,测量通电前的电阻值 (R<sub>1</sub>) 与环境温度 (t<sub>1</sub>),并将这些值输入到本仪器中。
- ② 请从被测对象上拆下测试线。

③ 通电 OFF 之后,再次将测试线连接到被测对象上,并按一定的时间间 隔测量温度上升值 (<sup>Δ</sup>t<sub>1</sub>~<sup>Δ</sup>t<sub>n</sub>)。(如果使用间隔存储功能,则可简单地进 行测量。

④ 请结合收集的温度数据 (△t1~△tn) 推测最大温度上升值 (△t)。

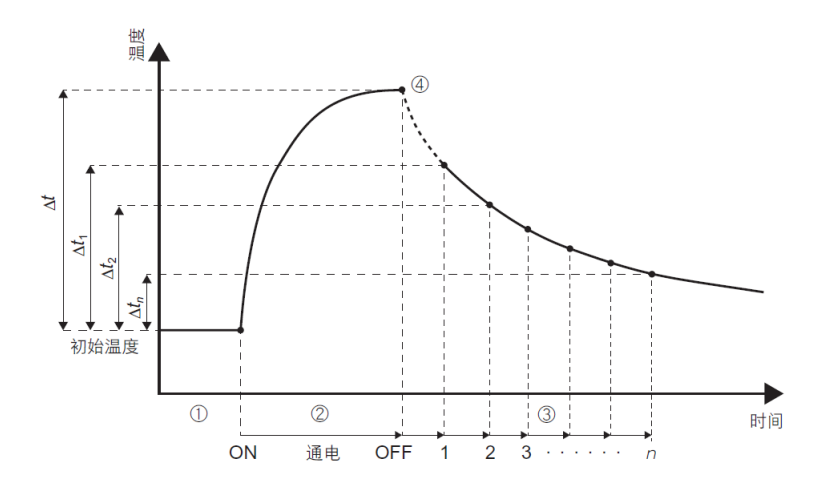

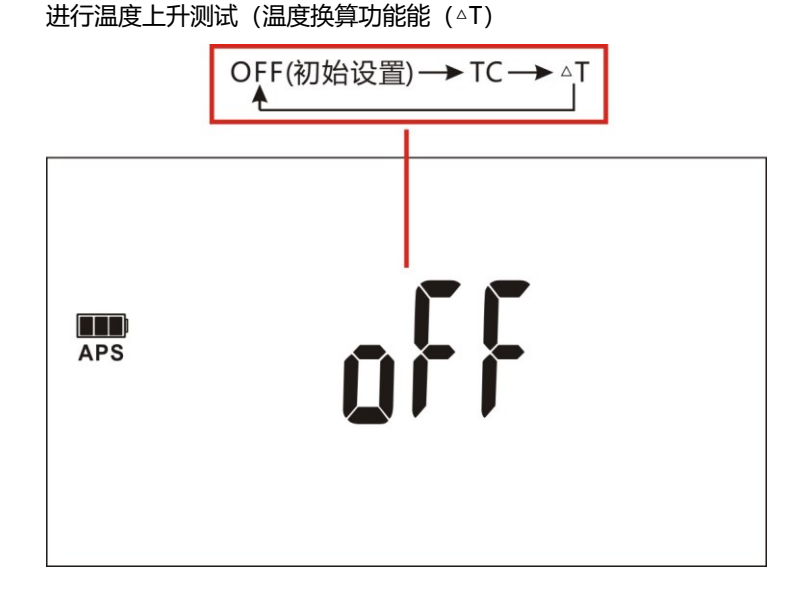

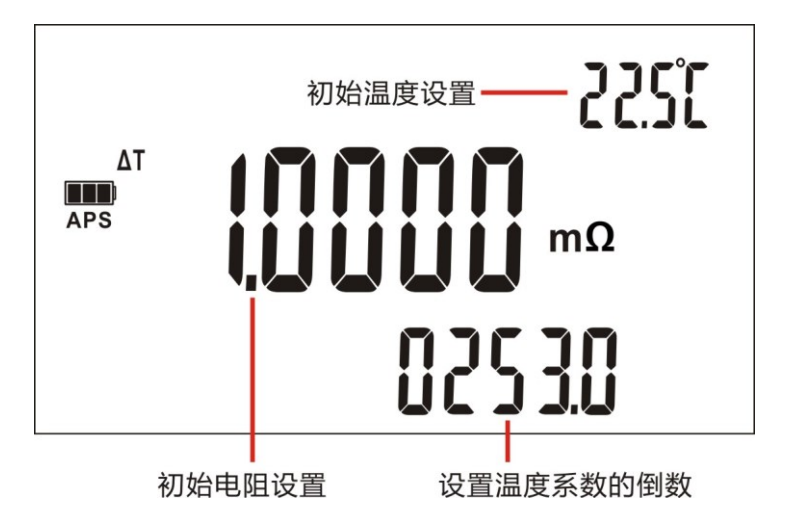

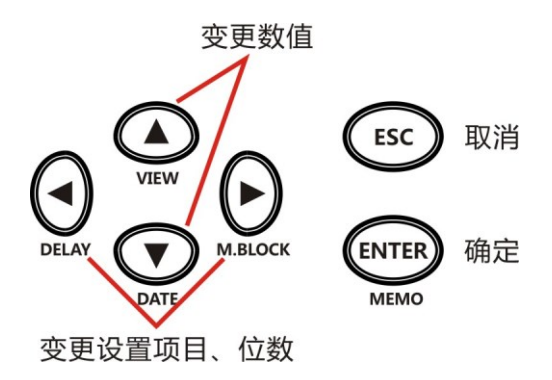

测量画面

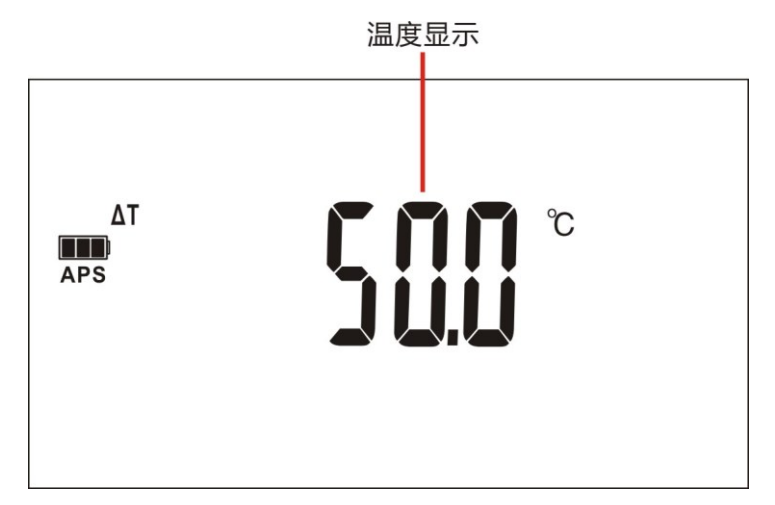

### 5.3 测量导体长度 (长度换算功能)

将电阻值换算为长度并显示被测物 (导线等)的长度。

长按 (建, 实现(LENGTH) 功能, 显示长度换算功能的 ON/OFF 设置画面。

长度
$$[m] = \frac{电阻测量[\Omega]}{1m的电阻值[\Omega/m]}$$

例: 电阻测量值为 8Ω, 1m 的电阻值为 100mΩ/m,

长度[m] = 
$$\frac{8[\Omega]}{0.1[\Omega/m]}$$
 = 80m

注意:

长度换算功能为ON 时,不能将比较器功能设为ON。如果将△T设为 ON,长度换算功能则自动变为OFF 状态。

#### 测量导体长度 (长度换算功能)

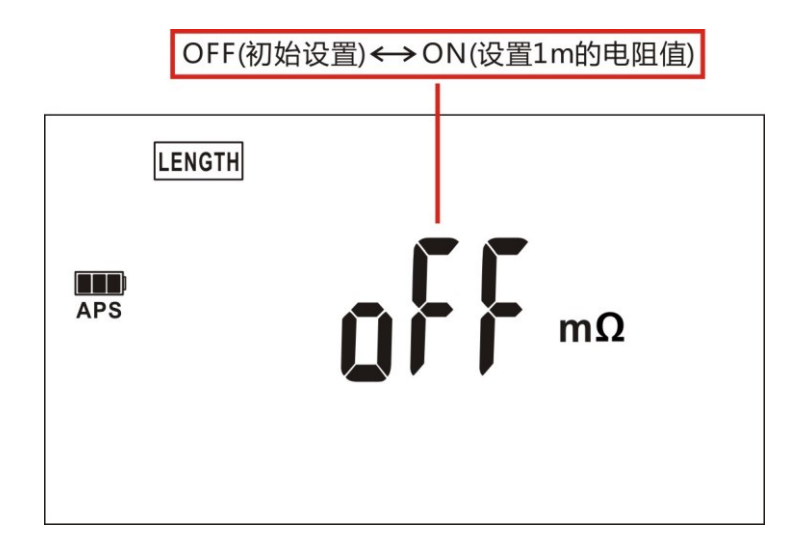

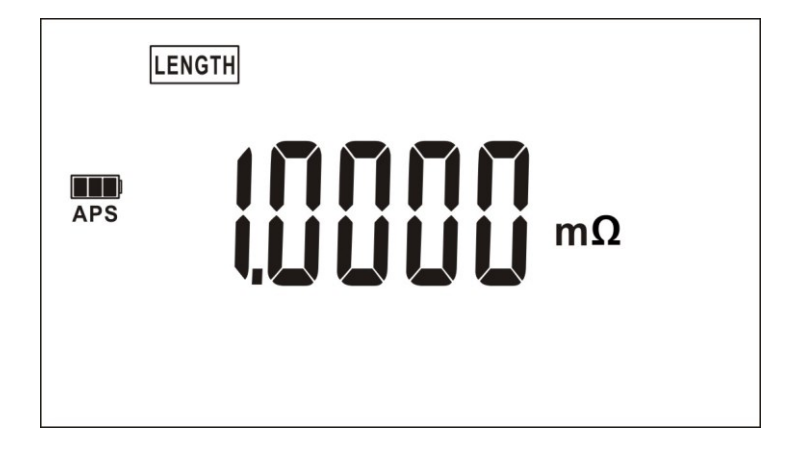

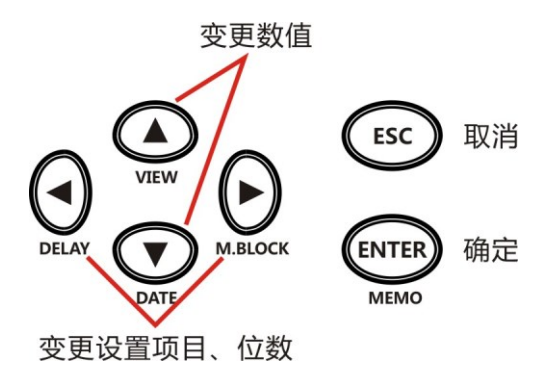

### 注意:

根据量程与设置值自动转换显示方式(小数点位置、单位)。 详情请参照产品规格有些量程可能会因设置超出显示范围而始终显 示为OF。

# 第六章 面板设置保存与读取

保存最多 9 组执行面板保存时的测量条件,可随时通过面板读取进行读 出。即使切断电源,也保存面板数据。

- 如果按下 键,则会显示面板设置读取画面。
- •如果长按 键,实现(SAVE/CLEAR)功能,则会显示面板保存

/清除功能的设置画面。

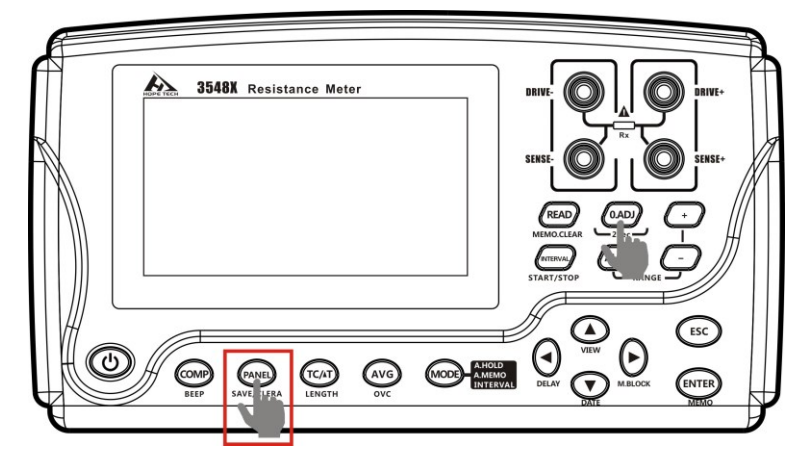

### 6.1 保存测量条件 (面板设置保存功能)

保存当前设置的测量条件:

- 1 长按<sup>全国</sup>键,实现(SAVE/CLEAR)功能
- 2 选择 SAVE 功能
- 3 面板编号选择

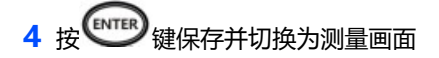

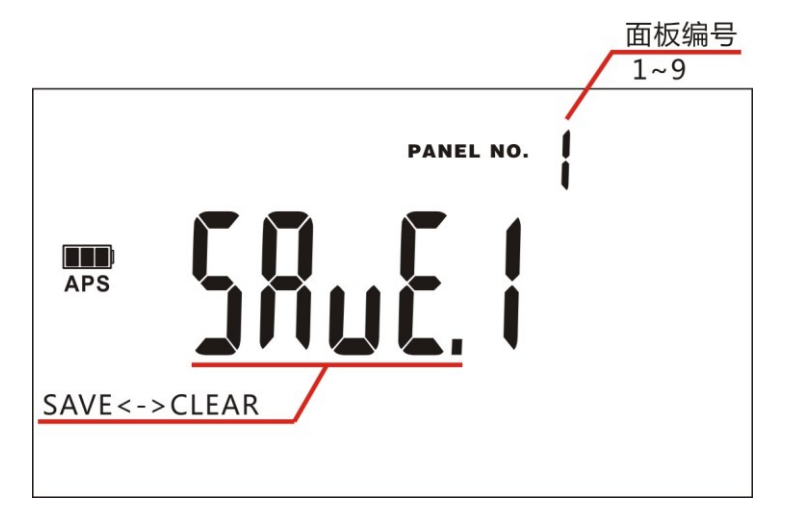

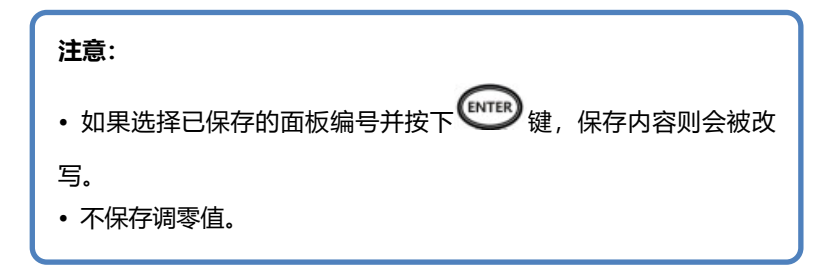

### 6.2 读入测量条件 (面板设置读取功能)

将当前的测量状态变更为保存的测量状态,测量状态共有 9 组储存状态 和 1 组预置状态。

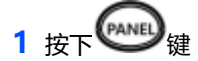

2 面板编号选择

3 按 键测量数据被读入,并切换为测量画面

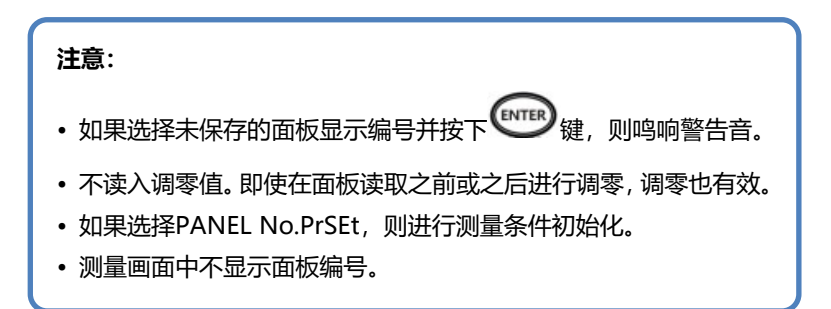

## 6.3 删除面板设置的内容

1 长按<sup>全国建</sup>键,实现(SAVE/CLEAR)功能

- 2 选择 CLEAR
- 3 面板编号选择

4 按 键删除面板,并切换为测量画面

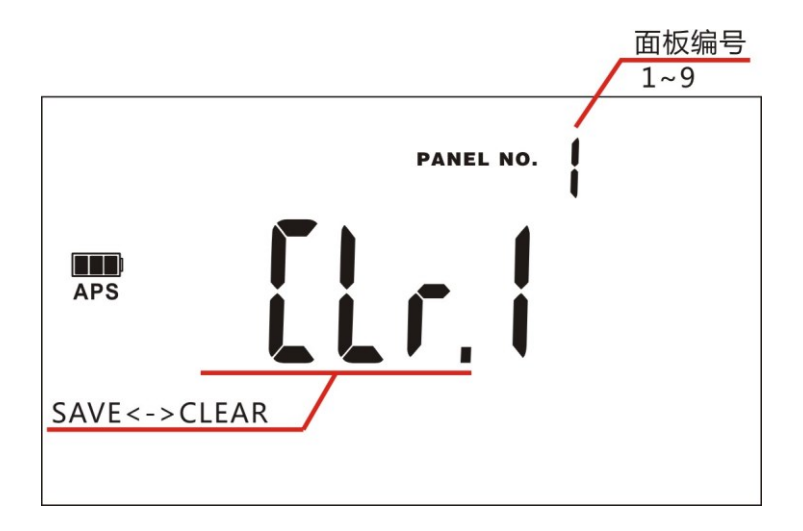

#### 注意:

已删除的面板内容无法再复原。

## 第七章 存储功能

#### 什么是存储功能?

可保存当前测量的测量值。即使切断电源,也保持所保存的数据。保存方法包括3 种类型。

- 手动存储 (保存数最多为 1000 个)
- 自动存储 (保存数最多为 1000 个)
- 间隔存储 (保存数最多为 6000 个)
- •存储器中保存的内容(也包括在本仪器上不能显示的项目)

| 自动存储、手动存储模 | 日期、测量值、温度、电阻量程、平均、比较  |
|------------|-----------------------|
| 式时         | 器、测量电流切换、温度补偿(TC)、OVC |
| 问阿方快       | 开始日期、测量值、温度、电阻量程、平均、  |
| 1月11日1月11日 | 温度补偿(TC)、温度换算(△T)、间隔  |

#### 存储器的构成

存储程序段(10个程序段)

| R | Ь. | Γ. | d. | E. | F. | Б. | H. | J. | L. |
|---|----|----|----|----|----|----|----|----|----|
| - |    |    |    |    | -  |    | -  |    |    |

手动、自动存储时:各100个程序段,程序段总和为1000个 间隔存储时:程序段总和为6000个(各程序段的存储数并不固定)

#### 存储程序段

手动存储、自动存储时,可选择要保存的程序段。间隔存储时,如果开始 间隔测量,则自动保存到空白程序段中。不能在间隔模式下指定存储程序 段进行保存。

#### 要变更存储程序段时

- 1 长按 键实现M.BLOCK (变更数据存储段) 功能,进入数据存储段选择画面。
- 2 利用 🙆 或 👽 键,变更数据存储段。

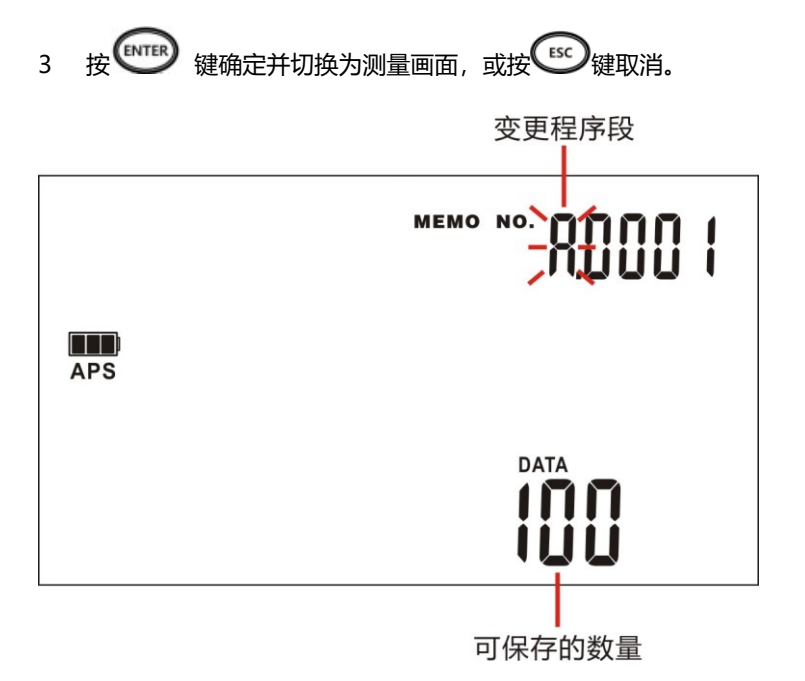

## 7.1 按任意时序进行保存 (手动存储)

按下 键实现 MEMO (测试数据手动保存) 功能, 保存显示的测量值。

每次保存,存储编号都会逐一增加。不能保存为任意编号。保存了错误的 数据时,请清除最后保存的数据(最新数据)。

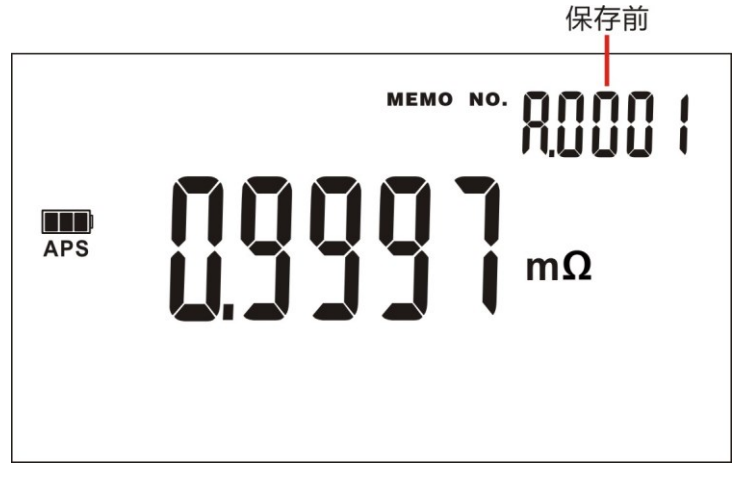

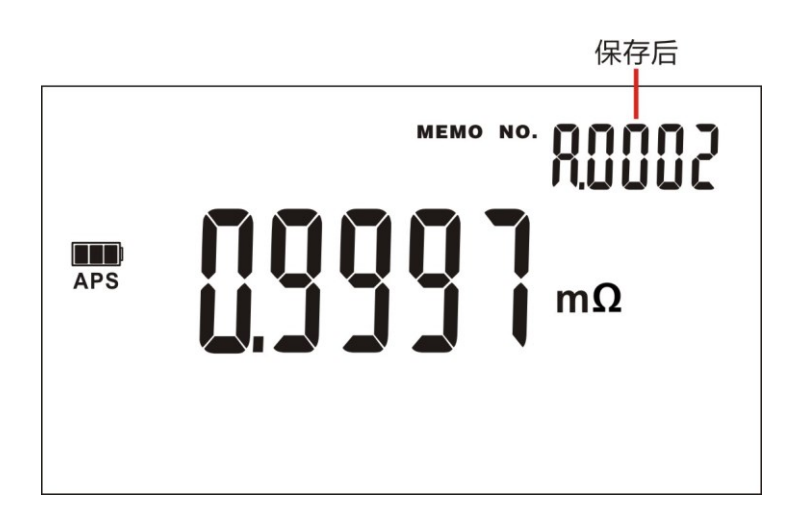

### 7.2 测量值稳定之后自动进行保存

测量值稳定之后,自动保持值并保存测量值。

按下 键, 切换保存模式:

切换顺序: OFF→ 自动保持期间 (A.HOLD) → 自动存储 (A.HOLD,A.MEMORY) → 间隔 (INTERVAL) →OFF

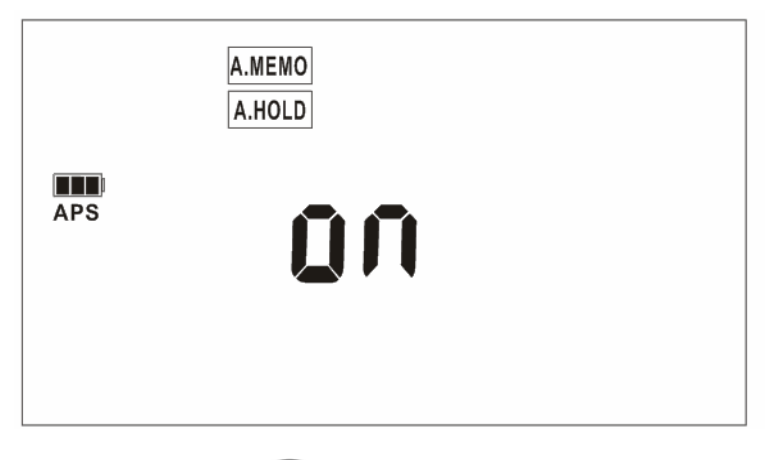

按下 健确定, 按 健取消选择。

每次保存,存储编号都会逐一增加。不能保存为任意编号。保存了错误的 数据时,请清除最后保存的数据(最新数据)。

### 7.3 按一定间隔进行保存 (间隔存储功能)

设置任意时间并按一定间隔保存测量值。通过与△T同时使用,可简单进行温度上升测试(通电停止时的温度推测)。

设定间隔时间 INTERVAL APS PERIOD - 可保存的时间 小时 分钟 键取消设定。可保存的时间因已保存的存储数或间隔设置时间而异。 长按 健启动间隔测量,再次长按 健停止间隔测量。 注意: • 如果开始间隔测量,则自动保存到空白程序段中。不能变更存储 程序段。如果停止间隔测量,已使用的程序段则会显示为FULL。 • 间隔存储功能为ON 时,不能使用比较器功能。另外,比较器功 能为ON 时,不能使用间隔功能。

连续按 键, 切换至间隔 (INTERVAL) 模式。

# 7.4 显示已保存的测量数据 (存储显示功能)

按 键,显示已保存的测量数据。

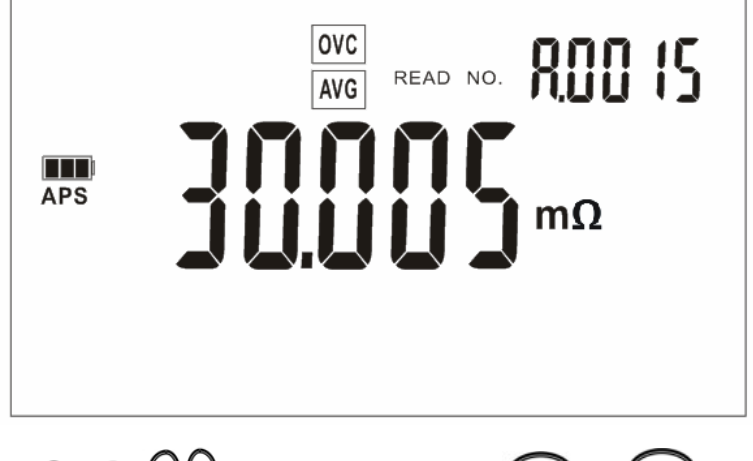

按 ② ③ ② ② ② 改变保存的组号、编号。按 ⑧ 键或 ⑧ 键返

回测试画面。

## 7.5 删除已保存的测量数据 (清除存储)

可按下述3 种方法删除已保存的测量数据。

- 仅删除在各程序段最后保存的数据(最新数据)
- 按程序段删除
- 全部删除

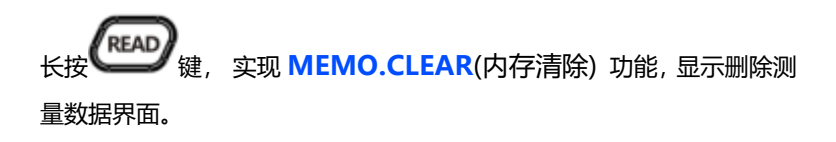

• 删除 1 个程序段的最新数据

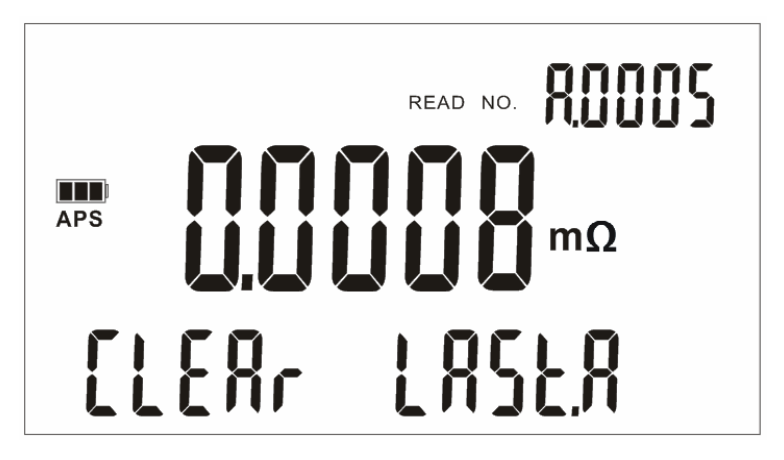

#### • 按程序段删除已保存的数据

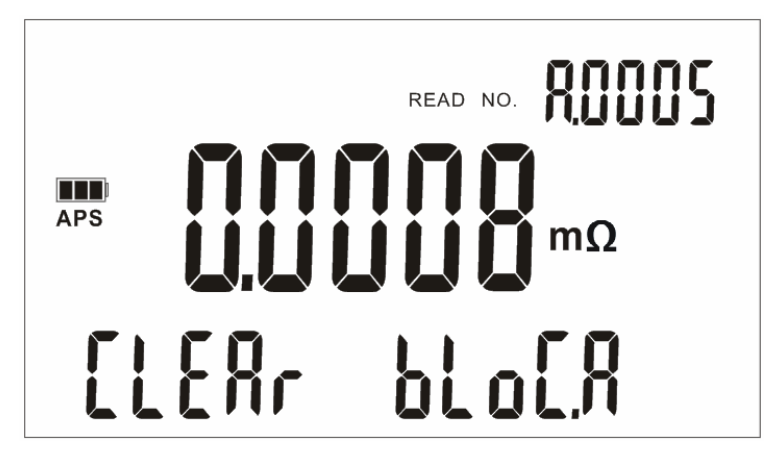

• 删除已保存的所有存储

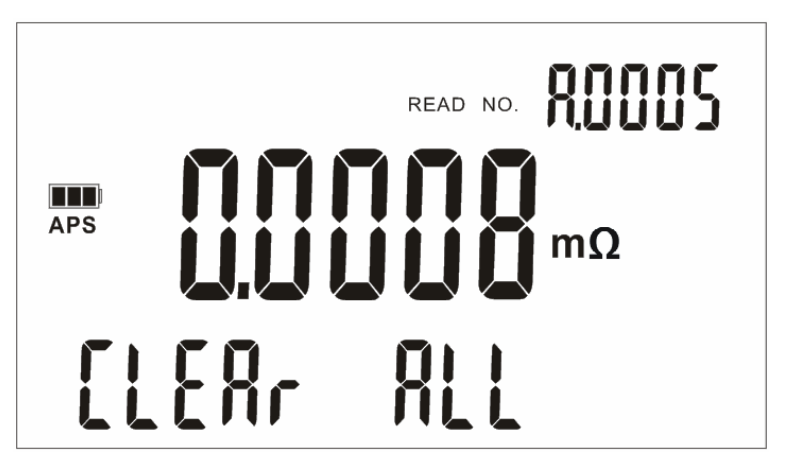

### 7.6 将已保存的测量数据读入计算机

测量值存储为 CSV 格式文件。

可通过 USB 连接线将存储在本仪器内部的数据读入到计算机。

#### 连接 USB 连接线

注意端子的方向,然后将 USB 连接线的插头插入到本仪器与计算机上, 安装 USB 驱动程序。

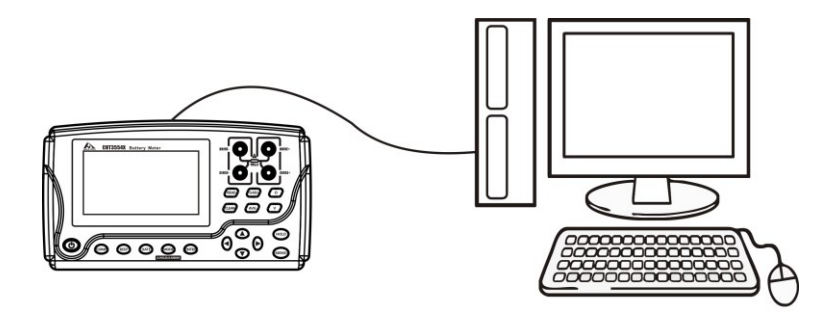

#### USB 的拔除方法

从起动的计算机中拔出与本仪器连接的 USB 连接线时,请根据计算机的 "安全拆卸硬件"图标进行拔除操作。

#### 安装桌面软件

本产品的桌面软件【CHT3548 桌面程序.exe】为绿色软件,拷贝即可使用。

注意,使用前,请确定你的系统已经安装了 framework 4.0, 否则无法 使用。

#### 读取测试数据

1、打开 CHT3548 桌面程序,点击连接设备,在弹出的对话框中选择端 口号。

| 设备连接    |  |
|---------|--|
| 端口: 🔽 🖌 |  |
| 连接 取消   |  |

### 2、连接成功后,点击数据读取。

手动测量数据格式

| CBT3548桌面程序 — 和普科技 |        |              |          |               |             |          |      |         |       |       | F 🛛 |
|--------------------|--------|--------------|----------|---------------|-------------|----------|------|---------|-------|-------|-----|
| 文件(化) 補助(化)        |        |              |          |               |             |          |      |         |       |       |     |
| 🕐 and 🖉 🕅          | anar 🧿 | 2222         | ¥Ŧ       |               |             |          |      |         |       |       |     |
| 取獲決A 数据決3 数据決C     | 数据块3   | 数据块2         | 教務時期     | 数差続0          | <b>新报快H</b> | 教養統丁     | 数据统L |         |       |       |     |
|                    |        |              |          |               |             |          |      |         |       |       |     |
|                    | No.    | DATE (Y-N-D) | TIME     | DATA          | UNIT        | TEMP (C) | COMP | UPP/MEF | LOW/% | INDCE | ^   |
|                    | 1      | 2015-04-10   | 14:55:41 | 9.97480E-003  | Ohax.       | -        | OFF  | -       | -     | -     |     |
|                    | 2      | 2015-04-10   | 14:55:45 | 9.97530E-003  | Ohm.        | -        | OFF  | -       | -     | -     |     |
|                    | > 3    | 2015-04-10   | 14:55:46 | 9.974808-003  | Oha.        | -        | OFF  | -       | -     | -     | -   |
|                    | 4      | 2015-04-10   | 14:55:47 | 9.97500E-003  | Ohm.        | -        | OFF  | -       | -     | -     |     |
|                    | 5      | 2015-04-10   | 14:55:58 | 9.9TT40E-002  | Ohm.        | -        | OFF  | -       | -     | -     |     |
|                    | 6      | 2015-04-10   | 14:55:59 | 9.9TT40E-002  | Oha.        | -        | OFF  | -       | -     | -     |     |
|                    | 7      | 2015-04-10   | 14:55:00 | 9.9TTB0E-002  | Oha         | -        | OFF  | -       | -     | -     |     |
|                    | 8      | 2015-04-10   | 14:55:02 | 9.9TT80E-002  | Oha.        | -        | OFF  | -       | -     | -     | -   |
|                    | 9      | 2015-04-10   | 14:55:08 | 9.98300E-001  | Oha         | -        | CEL  | -       | -     | -     |     |
|                    | 10     | 2015-04-10   | 14:55:09 | 9.98310E-001  | 0ha         | -        | OFF  | -       | -     | -     | - 1 |
|                    | 11     | 2015-04-10   | 14:56:10 | 9.98310E-001  | Oha.        | -        | OFF  | -       | -     | -     | - 1 |
|                    | 12     | 2015-04-10   | 14:56:11 | 9.982908-001  | 0ha         | -        | OFF  | -       | -     | -     | - 1 |
|                    | 13     | 2015-04-10   | 14:56:12 | 9.98310E-001  | Ohm.        | -        | OFF  | -       | -     | -     |     |
|                    | 14     | 2015-04-10   | 14:56:13 | 9.98320E-001  | Ohm         | -        | OFF  | -       | -     | -     | - 1 |
|                    | 15     | 2015-04-10   | 14:56:15 | 9.98320E-001  | Ohm.        | -        | OFF  | -       | -     | -     |     |
|                    | 16     | 2015-04-10   | 14:56:16 | 9.983208-001  | Oha.        | -        | OFF  | -       | -     | -     | - 1 |
|                    | 17     | 2015-04-10   | 14:56:21 | -1.41070E-002 | 0ha         | -        | OFF  | -       | -     | -     |     |
|                    | 18     | 2015-04-10   | 14:55:23 | -3.25550E-004 | Oha         | -        | OFF  | -       | -     | -     |     |
|                    | 19     | 2015-04-10   | 14:55:25 | 9.96010E-001  | Oha         | -        | OFF  | -       | -     | -     |     |
|                    | 20     | 2015-04-10   | 14:55:26 | 9.954402-001  | Oha.        | -        | OFF  | -       | -     | -     |     |
|                    | <      |              | 1        |               |             |          |      |         |       |       | >   |
|                    |        |              |          |               |             |          |      |         |       |       |     |

### 自动测量数据格式

| CBT3548系面程序<br>であり、単数の0 | 和普利技      |                                       |              |                |          |              |      |      |   |
|-------------------------|-----------|---------------------------------------|--------------|----------------|----------|--------------|------|------|---|
| (C) and a               | Ø 15#10#  | 2 2 2 2 2 2 2 2 2 2 2 2 2 2 2 2 2 2 2 | 155 PH       | <del>,</del> π |          |              |      |      |   |
| 数据続4                    | 数据快回 新振快C | 新振林3                                  | 数据块目         | 教務納末           | 数差続0     | <b>新掘</b> 块H | 数据検J | 教務領L |   |
|                         |           |                                       |              |                |          |              |      |      |   |
|                         |           | No.                                   | DATA         | RANCE [Ohn]    | TEMP [C] |              |      |      | ^ |
|                         |           | 1                                     | 9.92080E-001 | 3n             | -        |              |      |      |   |
|                         |           | 2                                     | 9.92030E-001 | 3n             | -        |              |      |      |   |
|                         |           | 3                                     | 9.91980E-001 | 3m             | -        |              |      |      |   |
|                         |           | 4                                     | 9.91960E-001 | 3n             | -        |              |      |      |   |
|                         |           | 6                                     | 9.92040E-001 | 3n             | -        |              |      |      |   |
|                         |           | 6                                     | 9.92070E-001 | 3m             | -        |              |      |      |   |
|                         |           | 7                                     | 9.92070E-001 | On             | -        |              |      |      |   |
|                         |           | 8                                     | 9.91570E-001 | 3m             | -        |              |      |      |   |
|                         |           | 9                                     | 9.91980E-001 | On             | -        |              |      |      |   |
|                         |           | 10                                    | 9.92170E-001 | Sn             | -        |              |      |      |   |
|                         |           | 11                                    | 9.92120E-001 | Sn             | -        |              |      |      |   |
|                         |           | 12                                    | 9.91480E-001 | Sn             | -        |              |      |      |   |
|                         |           | 13                                    | 9.92240E-001 | Sm             | -        |              |      |      |   |
|                         |           | 14                                    | 9.91930E-001 | 3m             | -        |              |      |      |   |
|                         |           | 15                                    | 9.92000E-001 | 3m             | -        |              |      |      |   |
|                         |           | 10                                    | 9.922808-001 | 28             |          |              |      |      |   |
|                         |           | 19                                    | 9.91970E-001 | Sec.           |          |              |      |      |   |
|                         |           | 19                                    | 0.010402-001 | 20             | _        |              |      |      |   |
|                         |           | 20                                    | 9.918708-001 | 30             | -        |              |      |      |   |
|                         |           | 21                                    | 9.92130E-001 | 30             | -        |              |      |      |   |
| L                       |           |                                       |              |                |          |              |      |      |   |

### 3、点击数据导出,可将数据导出为 CSV 文件格式。

|       |     | 8            | C        | I D        | E    | F       | G    | H       | I     | 1     | K           | L   | 1   | N   | 0     | P | 0 | R | S | Т |  |
|-------|-----|--------------|----------|------------|------|---------|------|---------|-------|-------|-------------|-----|-----|-----|-------|---|---|---|---|---|--|
| 1 数 1 | 据类型 | 手动           |          |            |      |         |      |         |       |       |             |     |     |     |       |   |   |   |   |   |  |
| 2 123 | 录数  | 52           |          |            |      |         |      |         |       |       |             |     |     |     |       |   |   |   |   |   |  |
| 3 No. |     | DATE (Y-M-D) | TIME     | DATA       | UNIT | TEMP[C] | COMP | UPP/REF | LON/% | JUDGE | RANGE [Ohm] | TC  | OVC | AVG | 300mA |   |   |   |   |   |  |
| 4     | 1   | 2015-4-10    | 14:55:41 | 9.97E-03   | Ohn  | -       | OFF  | -       | -     | -     | 30m         | OFF | OFF | OFF | OFF   |   |   |   |   |   |  |
| 5     | 2   | 2015-4-10    | 14:55:45 | 9.98E-03   | Ohm  | -       | OFF  | -       | -     | -     | 30m         | OFF | OFF | OFF | OFF   |   |   |   |   |   |  |
| 6     | 3   | 2015-4-10    | 14:55:46 | 9.97E-03   | Ohm  | -       | OFF  | -       | -     | -     | 30m         | OFF | OFF | OFF | OFF   |   |   |   |   |   |  |
| 7     | 4   | 2015-4-10    | 14:55:47 | 9.98E-03   | Ohm  | -       | OFF  | -       | -     | -     | 30m         | OFF | OFF | OFF | OFF   |   |   |   |   |   |  |
| 8     | 5   | 2015-4-10    | 14:55:58 | 9.98E-02   | Ohn  | -       | 170  | -       | -     | -     | 300m        | OFF | 110 | 140 | -     |   |   |   |   |   |  |
| 9     | 6   | 2015-4-10    | 14:55:59 | 9.98E-02   | Ohn  | -       | OFF  | -       | -     | -     | 300m        | OFF | OFF | OFF | -     |   |   |   |   |   |  |
| 10    | 7   | 2015-4-10    | 14:56:00 | 9.98E-02   | Ohm  | -       | OFF  | -       | -     | -     | 300m        | OFF | OFF | OFF | -     |   |   |   |   |   |  |
| 11    | 8   | 2015-4-10    | 14:56:02 | 9.98E-02   | Ohm  | -       | OFF  | -       | -     | -     | 300m        | OFF | OFF | OFF | -     |   |   |   |   |   |  |
| 12    | 9   | 2015-4-10    | 14:56:08 | 9.98E-01   | Ohn  | -       | OFF  | -       | -     | -     | 3           | OFF | OFF | OFF | -     |   |   |   |   |   |  |
| 13    | 10  | 2015-4-10    | 14:56:09 | 9.98E-01   | Ohm  | -       | OFF  | -       | -     | -     | 3           | OFF | 110 | OFF | -     |   |   |   |   |   |  |
| 14    | 11  | 2015-4-10    | 14:56:10 | 9.98E-01   | Ohm  | -       | OFF  | -       | -     | -     | 3           | OFF | OFF | OFF | -     |   |   |   |   |   |  |
| 15    | 12  | 2015-4-10    | 14:56:11 | 9.98E-01   | Ohm  | -       | OPF  | -       | -     | -     | 3           | OFF | OFF | OFF | -     |   |   |   |   |   |  |
| 16    | 13  | 2015-4-10    | 14:56:12 | 9.98E-01   | Ohm  | -       | OFF  | -       | -     | -     | 3           | OFF | OFF | OFF | -     |   |   |   |   |   |  |
| 17    | 14  | 2015-4-10    | 14:56:13 | 9.98E-01   | Ohm  | -       | 077  | -       | -     | -     | 3           | OFF | 190 | OFF | -     |   |   |   |   |   |  |
| 18    | 15  | 2015-4-10    | 14:56:15 | 9.98E-01   | Ohn  | -       | OFF  | -       | -     | -     | 3           | OFF | OFF | OFF | -     |   |   |   |   |   |  |
| 19    | 16  | 2015-4-10    | 14:56:16 | 9.98E-01   | Ohm  | -       | OFF  | -       | -     | -     | 3           | OFF | OPF | OFF | -     |   |   |   |   |   |  |
| 20    | 17  | 2015-4-10    | 14:56:21 | -1.41E-02  | Ohm  | -       | OFF  | -       | -     | -     | 30k         | OFF | OFF | OFF | -     |   |   |   |   |   |  |
| 21    | 18  | 2015-4-10    | 14:56:23 | -3. 27E-04 | Ohm  | -       | OFF  | -       | -     | -     | 300         | OFF | OFF | OFF | -     |   |   |   |   |   |  |
| 22    | 19  | 2015-4-10    | 14:56:25 | 9.96E-01   | Ohm  | -       | 190  | -       | -     | -     | 3n          | OFF | 190 | 140 | -     |   |   |   |   |   |  |
| 23    | 20  | 2015-4-10    | 14:56:26 | 9.95E-01   | Ohn  | -       | OFF  | -       | -     | -     | 3n          | OFF | OFF | OFF | -     |   |   |   |   |   |  |
| 24    | 21  | 2015-4-10    | 14:56:27 | 9.95E-01   | Ohm  | -       | OFF  | -       | -     | -     | 3m          | OFF | OFF | OFF | -     |   |   |   |   |   |  |
| 25    | 22  | 2015-4-10    | 14:56:28 | 9.95E-01   | Ohm  | -       | OFF  | -       | -     | -     | 3 <b>n</b>  | OFF | OPF | OFF | -     |   |   |   |   |   |  |
| 26    | 23  | 2015-4-10    | 14:56:29 | 9.95E-01   | Ohn  | -       | 087  | -       | -     | -     | 3n          | OFF | 087 | OFF | -     |   |   |   |   |   |  |
| 27    | 24  | 2015-4-10    | 14:56:31 | 9.94E-01   | Ohn  | -       | 062  | -       | -     | -     | 3n          | OFF | 190 | 140 | -     |   |   |   |   |   |  |
| 28    | 25  | 2015-4-10    | 14:56:32 | 9.94E-01   | Ohm  | -       | OFF  | -       | -     | -     | 3n          | OFF | OFF | OFF | -     |   |   |   |   |   |  |
| 29    | 26  | 2015-4-10    | 14:56:33 | 9.94E-01   | Ohm  | -       | OFF  | -       | -     | -     | 3n          | OFF | OFF | OFF | -     |   |   |   |   |   |  |
| 30    | 27  | 2015-4-10    | 14:56:34 | 9.94E-01   | Ohm  | -       | 0FF  | -       | -     | -     | 3n          | OFF | OFF | OFF | -     |   |   |   |   |   |  |
| 31    | 28  | 2015-4-10    | 14:56:35 | 9.93E-01   | Ohn  | -       | 077  | -       | -     | -     | 3n          | OFF | OFF | OFF | -     |   |   |   |   |   |  |

# 第八章 系统设置

这章节介绍时钟的设置以及系统复位。

## 8.1 显示日期与时间确认画面

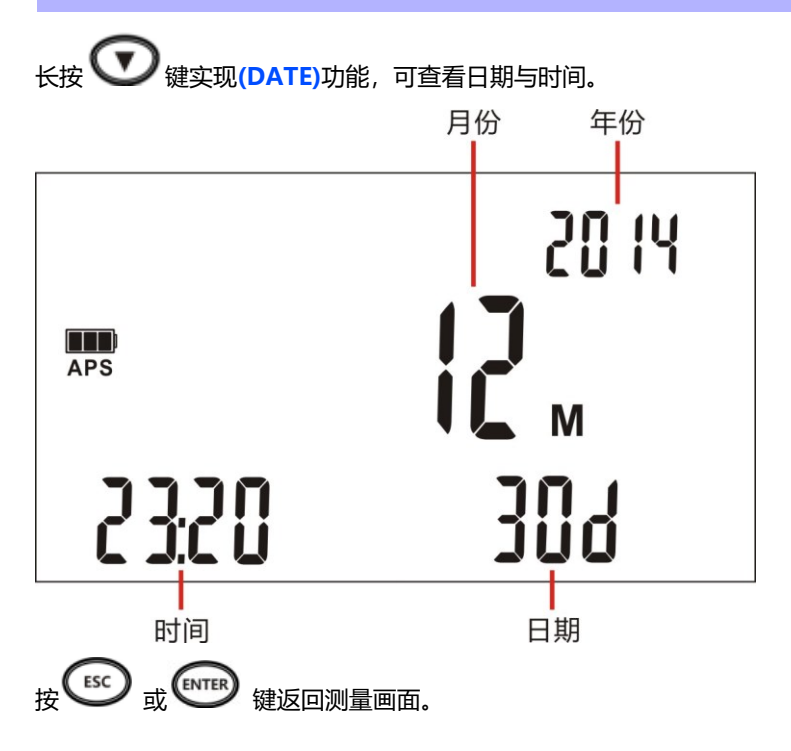

# 8.2 校准时钟

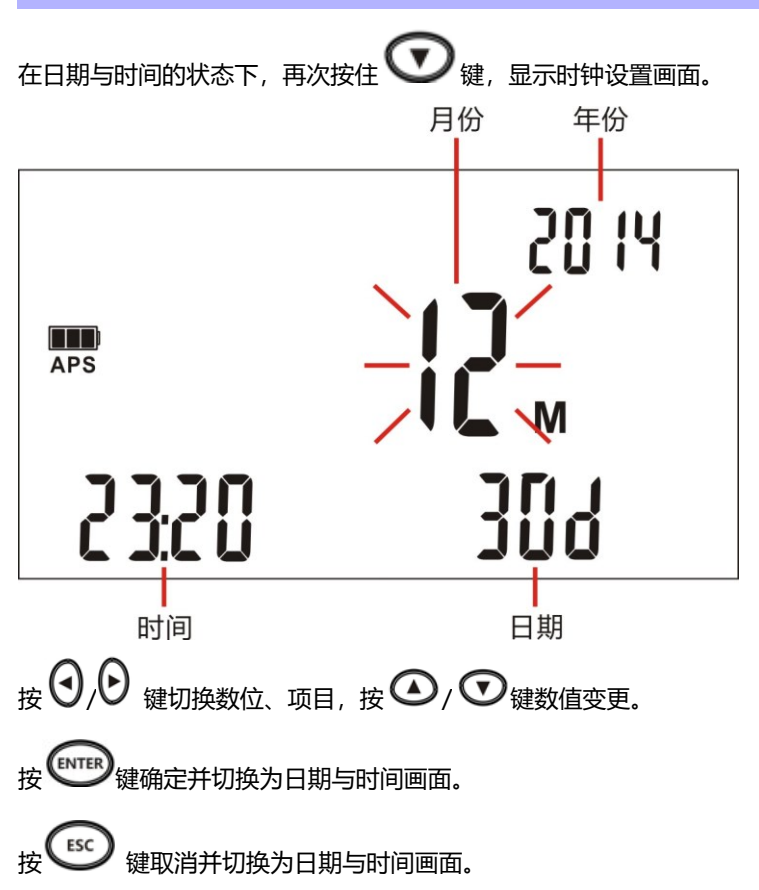

## 8.3 进行初始化 (复位)

复位功能包括下述 3 种复位。

• 清除存储: 对已保存的测量数据进行初始化。

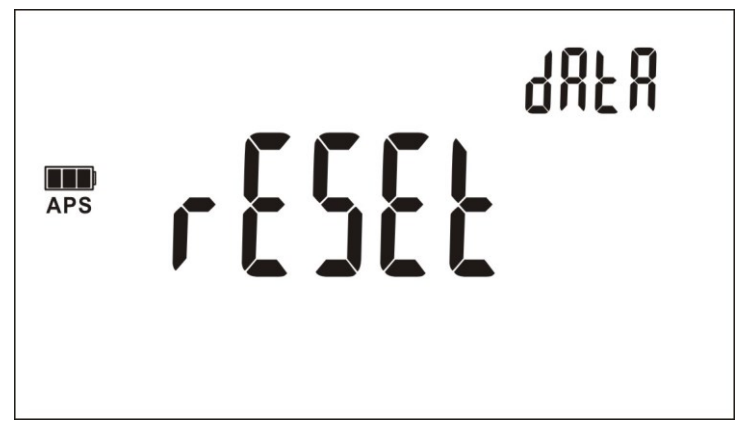

•复位(对当前测量条件进行复位):将面板数据、已保存的测量数据以及时钟以外的设置恢复为出厂状态。

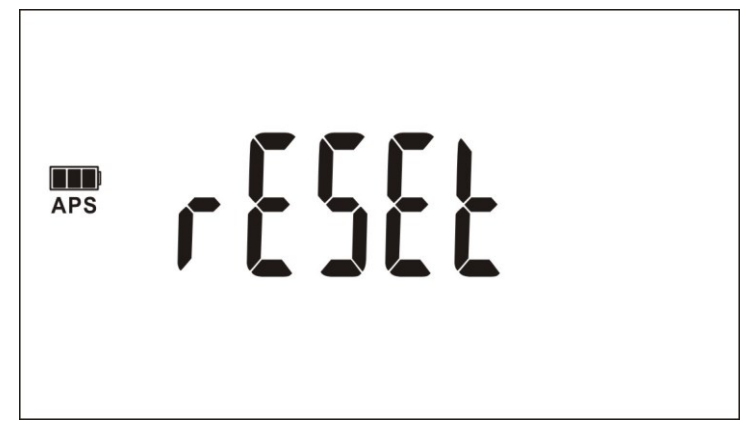

• 系统复位: 将时钟以外 (包括面板数据、已保存的测量数据在内)的所

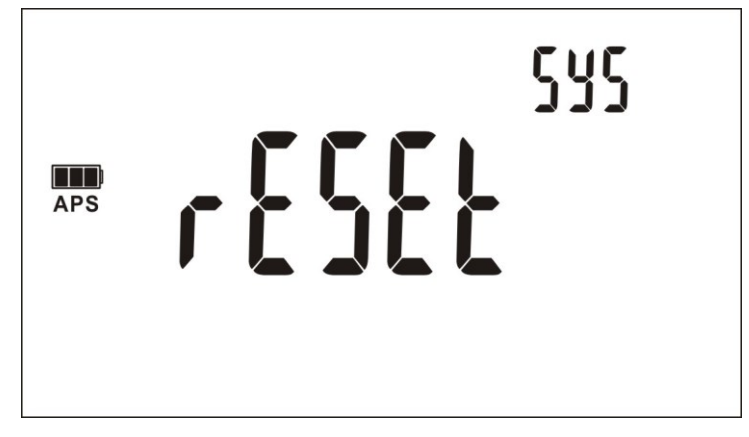

第九章 参数

# 9.1 一般参数

| 一般功能:       |                              |  |  |  |  |  |  |
|-------------|------------------------------|--|--|--|--|--|--|
|             | • 测试电池内电阻                    |  |  |  |  |  |  |
| 测重切能        | <ul> <li>温度测量</li> </ul>     |  |  |  |  |  |  |
| 测试范围        |                              |  |  |  |  |  |  |
| • 电阻        | 0.0000 m2 到 3.3000m 2 (十个重任) |  |  |  |  |  |  |
| • 温度        | -10.0℃到 99.9℃ (一个重程)         |  |  |  |  |  |  |
| 测试方式        | DC 四端子测量方法                   |  |  |  |  |  |  |
| • 电阻        | 开路电压:最大 5 V                  |  |  |  |  |  |  |
| • 温度        | 铂金温度传感器(电压输出方法)              |  |  |  |  |  |  |
| 测试电流        | DC 500nA~1A                  |  |  |  |  |  |  |
| 恒定电流异常      | 显示""                         |  |  |  |  |  |  |
| 断线检出        | 显示""                         |  |  |  |  |  |  |
| 过输入         | 显示 "OF"                      |  |  |  |  |  |  |
| 最大端口保护电压    | 70V MAX                      |  |  |  |  |  |  |
|             | • 电阻、电压测试端子                  |  |  |  |  |  |  |
| 檢》端之        | 香蕉插头                         |  |  |  |  |  |  |
| 制八垧丁        | • 温度传感器输入端子                  |  |  |  |  |  |  |
|             | 耳机型插孔(直径为 3.5 mm)            |  |  |  |  |  |  |
| 操作键         | 橡胶键                          |  |  |  |  |  |  |
| 显示          | STN                          |  |  |  |  |  |  |
| 精度保证期       | 1年                           |  |  |  |  |  |  |
| 退作泪度和泪度     | 0°C到40°C                     |  |  |  |  |  |  |
| 1宋1Fi画皮仙i亚皮 | 80%RH一下(无凝结)                 |  |  |  |  |  |  |
| 方体泪在和泪在     | -10℃到60℃                     |  |  |  |  |  |  |
| 1丁阳应反阳还受    | 80%RH一下(无凝结)                 |  |  |  |  |  |  |
| 操作环境        | 室内,最高海拔2000 m                |  |  |  |  |  |  |

| 电源     | 锂电池1700 mAh |
|--------|-------------|
| 电压     | 12 V        |
| 最大额定功率 | 2.5 VA      |
| 连续工作时间 | 大约8小时       |
| 尺寸     | 约205x110x55 |
| 重量     | 约810克       |

#### 时钟:

| 特性 24 小时时钟; 闰年自动调时 |              |  |  |  |  |
|--------------------|--------------|--|--|--|--|
| 精确度                | 大约+/-4 分钟/ 月 |  |  |  |  |
| 甘ウ/土/H             | 内部备用锂电池供电    |  |  |  |  |
| 英匕苻住               | 电池寿命:大约2年    |  |  |  |  |

## 9.2 精确度

以下指标测试条件: 温度: 20±3℃ 湿度: <80%RH 预热时间 15 分钟以上 校准时间 1 年以内

| 量程    | 最大显示值        | 分辨率   | 精度±(%rdg.+%f.s.) | 测试电流  |  |
|-------|--------------|-------|------------------|-------|--|
| 3mΩ   | 3mΩ 3.2000mΩ |       | 0.1%+0.03%       | 1 ^   |  |
| 30mΩ  | 32.000mΩ     | 1μΩ   | 0.1%+0.03%       | IA    |  |
| 200   | 320.00mΩ     | 10μΩ  | 0.1%+0.02%       | 300mA |  |
| 300m2 | 320.00mΩ     | 10μΩ  | 0.05%+0.02%      | 100mA |  |
| 3Ω    | 3.2000Ω      | 0.1mΩ | 0.02%+0.01%      | 100mA |  |
| 30Ω   | 32.000Ω      | 1mΩ   | 0.02%+0.01%.     | 10mA  |  |
| 300Ω  | 320.00Ω      | 10mΩ  | 0.02%+0.01%      | 1mA   |  |
| 3kΩ   | 3.2000kΩ     | 0.1Ω  | 0.02%+0.01%      | 1mA   |  |
| 30kΩ  | 32.000kΩ     | 1Ω    | 0.02%+0.01%      | 100µA |  |
| 300kΩ | 320.00kΩ     | 10Ω   | 0.05%+0.02%      | 5µA   |  |
| 3MΩ   | 3.2000MΩ     | 100Ω  | 0.2%+0.03%       | 500nA |  |

温度测量:

| 量程           | 最大显示值 | 分辨率  | 精度   | 测试速度 |
|--------------|-------|------|------|------|
| -10°C~99.9°C | 9°C   | 0.1℃ | ±1°C | 5次/秒 |

第十章 附件

#### 以下标准长度单位为mm

9363-A 夹型测试线

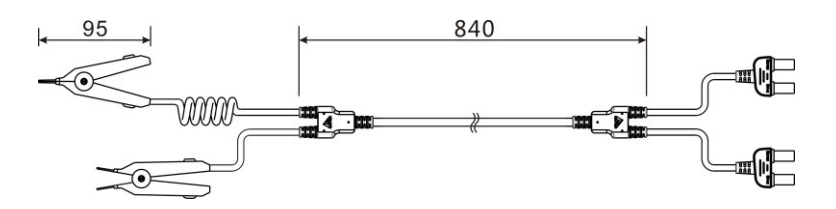

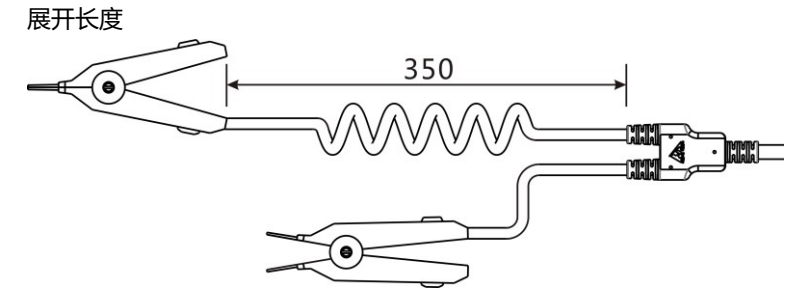

9363-B 夹型测试线

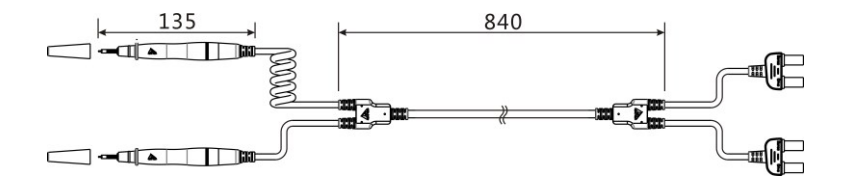

展开长度

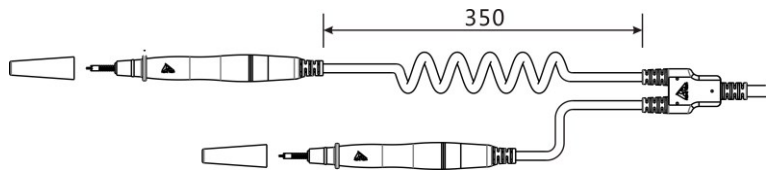

探针针头尺寸

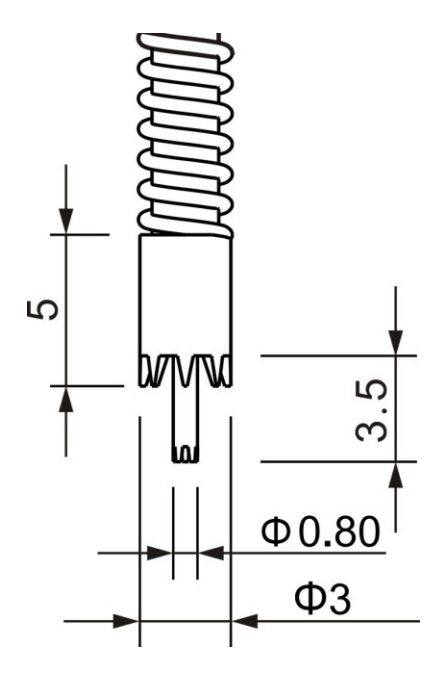

9365 调零板

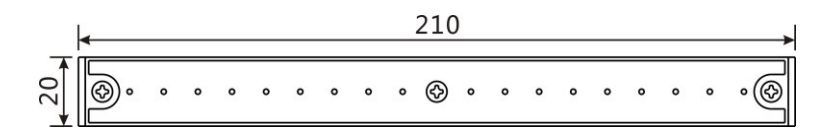

测试针清零

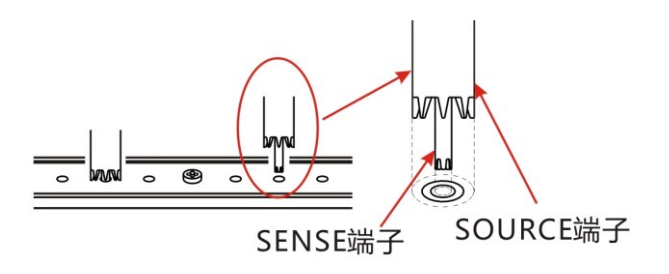

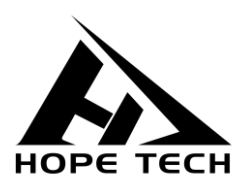

本说明书由和普电子科技技术部负责编辑和修订,版本号 V2.1。 说明书有误或不合理处,请与我们联系,欢迎来电进行技术咨询。 制造商:常州市和普电子科技有限公司 制造商地址:常州市新北区太湖西路 88 号 A 座 5 楼 电话:0519-89852525 传真:0519-89853517 网址:www.hopetech.cn

- 联系方式如有变动,请关注本公司网站。
- 本说明书的版权和解释权归本公司所有。